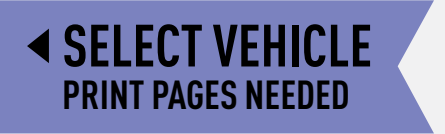

# maestro pokiordiosquie.

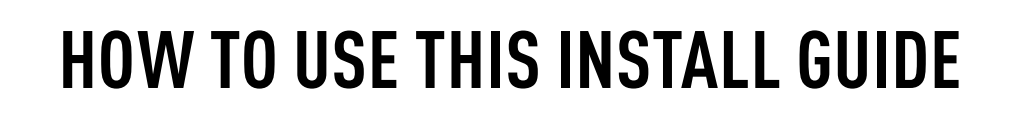

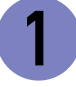

Open the Bookmarks menu and find your vehicle OR scroll down until you find the install guide for your vehicle.

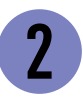

Print only the pages for your vehicle using the advanced options in the Print menu.

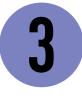

Install your DSR1 module according to the guide for your vehicle.

## WARNING

Pressing the printer icon or "quick printing" this document will print all of the guides in this compilation.

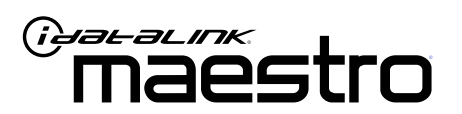

# INSTALL GUIDE CHRYSLER 300 2015-2017

ENABLE A SEAMLESS AFTERMARKET AMPLIFIER INSTALLATION, WITHOUT CHANGING YOUR RADIO.

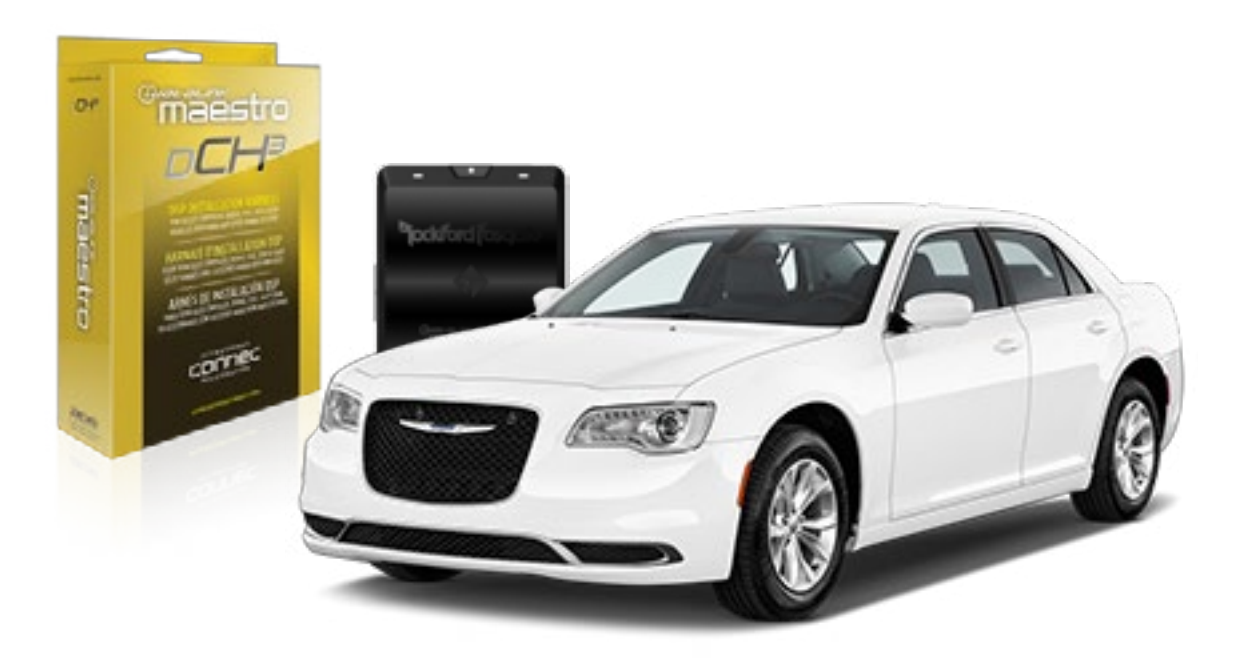

<sup>2</sup>jockford fosqate.

OPTIONAL ACCESSORIES

PROGRAMMED FIRMWARE ADS-DSR1-CHR02C

**PRODUCTS REQUIRED** Rockford Fosgate DSR1 iDatalink Maestro DSP-CH3 Installation Harness

4

## WELCOME

Congratulations on the purchase of your iDatalink Maestro / Rockford Fosgate DSR1 Amplifier replacement solution. You are now a few simple steps away from enjoying your new car amplifier.

Before starting your installation, please ensure that your module is programmed with the correct firmware for your vehicle and that you carefully review the install guide.

### **TABLE OF CONTENTS**

| Installation Instructions |  |
|---------------------------|--|
|---------------------------|--|

Wiring Diagram

## **NEED HELP?**

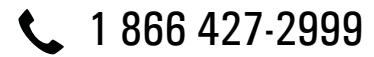

maestro.support@idatalink.com

maestro.idatalink.com/support www.12voltdata.com/forum

## STEP 1

• Remove the factory radio and plug the DSP-CH3 T-Harness in line with the radio plug.

## STEP 2

• Configure the 2 pin connectors on the DSP-CH3 T-harness as shown on the wiring diagram.

## STEP 3

• Connect the wires from the DSP-CH3 T-harness to the aftermarket amplifier.

#### Note 1:

If you are running your own speaker wires from the amplifier to the speakers, this step is not necessary.

• Plug the RCA cables in the aftermarket amplifier.

## STEP 4

• Connect all the harnesses to the DSR1 module.

### STEP 5

#### Re-program the OEM radio to "amplified mode".

- Turn ignition ON.
- Within 5 seconds, cycle the parking brake ON-OFF-ON (the horn will honk one time to confirm you are in programming mode).
- Within 10 seconds, set the turn signal LEFT to add the ampliflier (the horn will honk one time to confirm that you chose an option).

#### Note: If you need to return the radio to its factory nonamplified mode, do this programming procedure and select the RIGHT turn signal instead.

- Wait. The radio should reboot twice, and horn will honk:
  - 2 times : Amplified mode
  - 3 times : Non-Amplified mode
  - 5 times : Failed to program

### **CHIME ADJUSTMENT**

This is only needed when the vehicle supports chimes (ex: Parking assist, Blind spot detection, Lane sense, etc.).

- Set the audio source to OFF. If there is no way to turn the radio OFF, set the source to AUX.
- The OEM radio will have 3 volume settings for parking assist (Low/Med/High), it is recommended to choose Medium volume.
- Activate any chime (ex: rear parking assist).
- Adjust the chime volume using the volume knob.

#### For technical assistance :

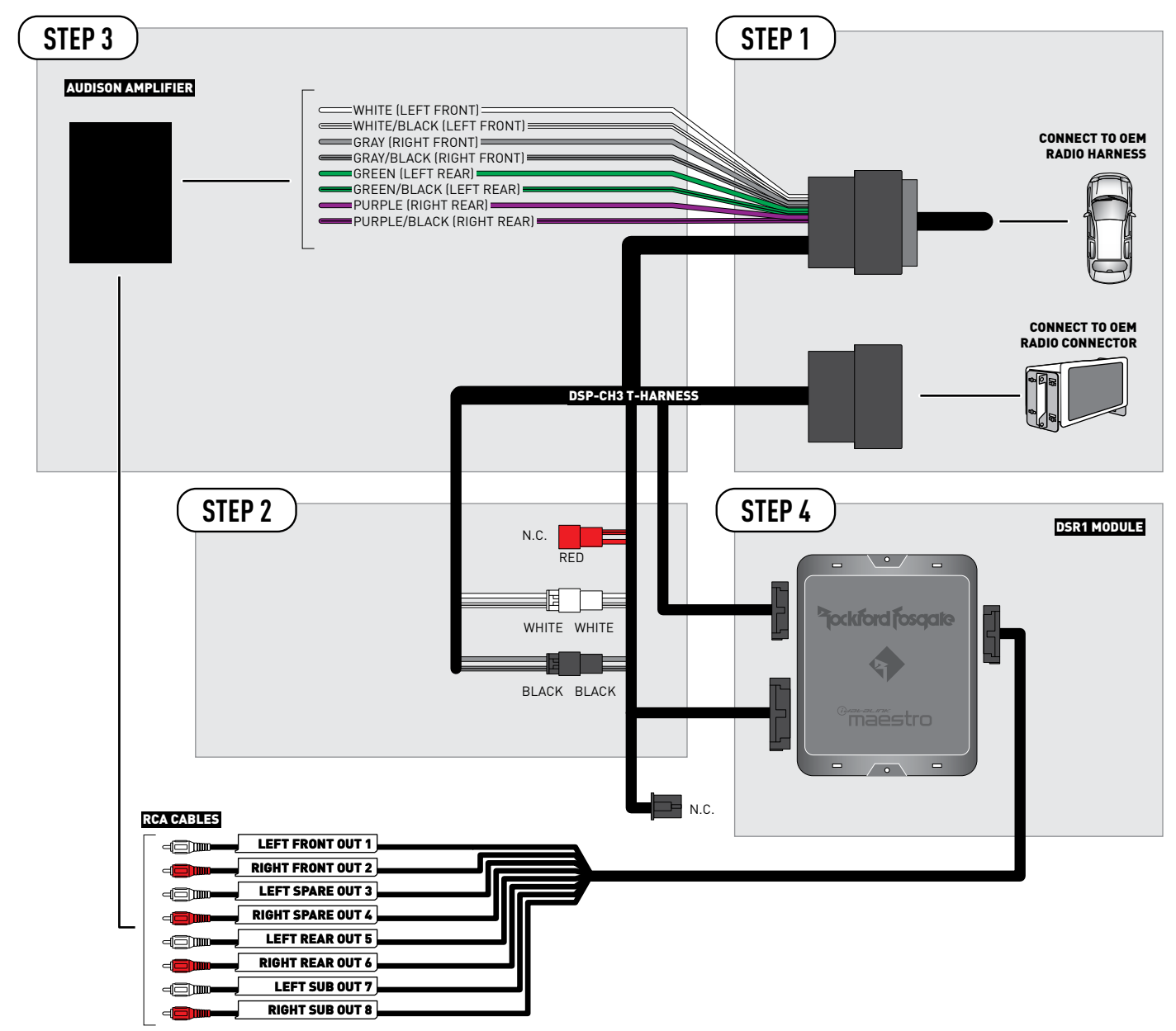

NOT REQUIRED

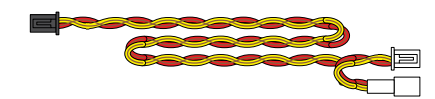

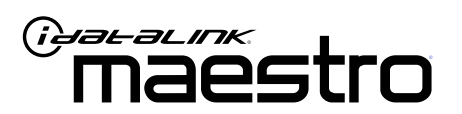

# INSTALL GUIDE CHRYSLER 300 2018-2019

ENABLE A SEAMLESS AFTERMARKET AMPLIFIER INSTALLATION, WITHOUT CHANGING YOUR RADIO.

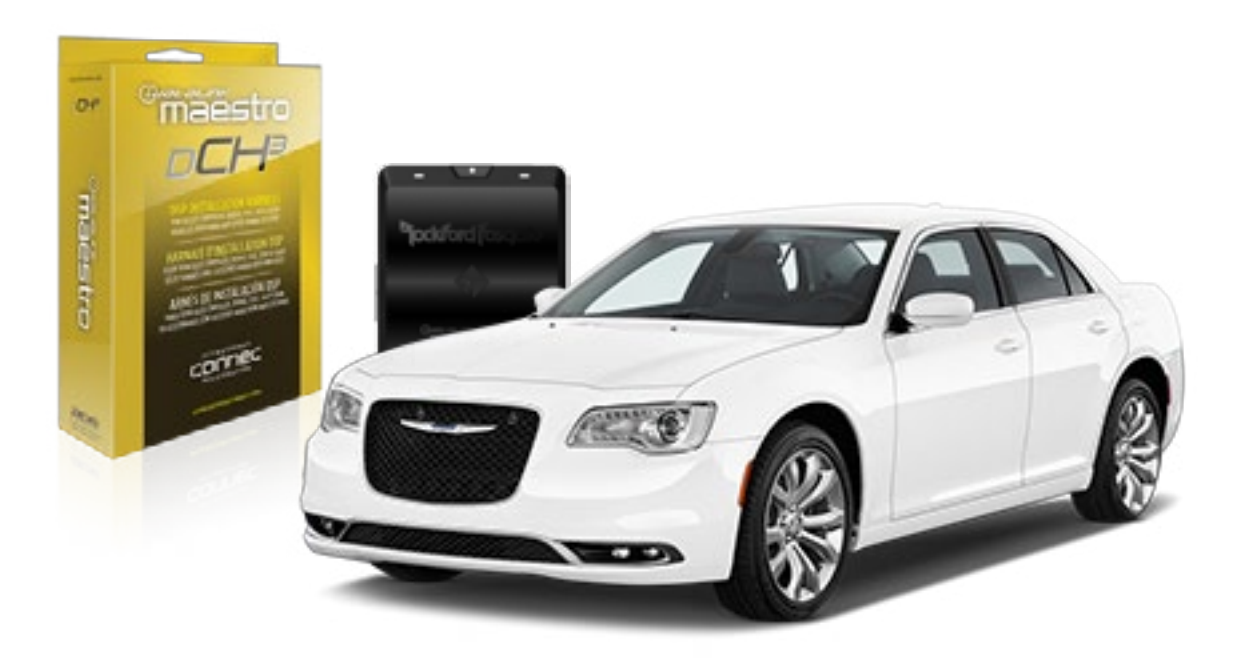

<sup>2</sup>jockford fosqate.

**OPTIONAL ACCESSORIES** 

PROGRAMMED FIRMWARE ADS-DSR1-CHR02C

**PRODUCTS REQUIRED** Rockford Fosgate DSR1 iDatalink Maestro DSP-CH3 Installation Harness

4

## WELCOME

Congratulations on the purchase of your iDatalink Maestro / Rockford Fosgate DSR1 Amplifier replacement solution. You are now a few simple steps away from enjoying your new car amplifier.

Before starting your installation, please ensure that your module is programmed with the correct firmware for your vehicle and that you carefully review the install guide.

### **TABLE OF CONTENTS**

| Installation In | structions |
|-----------------|------------|
|-----------------|------------|

Wiring Diagram

## **NEED HELP?**

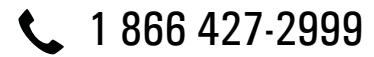

maestro.support@idatalink.com

maestro.idatalink.com/support www.12voltdata.com/forum

Automotive Data Solutions Inc. © 2019

## STEP 1

• Remove the factory radio and plug the DSP-CH3 T-Harness in line with the radio plug.

### STEP 2

• Configure the 2 pin connectors on the DSP-CH3 T-harness as shown on the wiring diagram. Plug the CAN cable to the DSP-CH3 T-Harness BLACK 2 pin connector. Plug the CAN cable to vehicle's CAN junction connector.

### STEP 3

• Connect the wires from the DSP-CH3 T-harness to the aftermarket amplifier.

#### Note 1:

If you are running your own speaker wires from the amplifier to the speakers, this step is not necessary.

• Plug the RCA cables in the aftermarket amplifier.

### STEP 4

• Connect all the harnesses to the DSR1 module.

### STEP 5

#### Re-program the OEM radio to "amplified mode".

- Turn ignition ON.
- Within 5 seconds, cycle the parking brake ON-OFF-ON (the horn will honk one time to confirm you are in programming mode).
- Within 10 seconds, set the turn signal LEFT to add the ampliflier (the horn will honk one time to confirm that you chose an option).

#### Note: If you need to return the radio to its factory nonamplified mode, do this programming procedure and select the RIGHT turn signal instead.

- Wait. The radio should reboot twice, and horn will honk:
  - 2 times : Amplified mode
  - 3 times : Non-Amplified mode
  - 5 times : Failed to program

### **CHIME ADJUSTMENT**

- This is only needed when the vehicle supports chimes (ex: Parking assist, Blind spot detection, Lane sense, etc.).
- Set the audio source to OFF. If there is no way to turn the radio OFF, set the source to AUX.
- The OEM radio will have 3 volume settings for parking assist (Low/Med/High), it is recommended to choose Medium volume.
- Activate any chime (ex: rear parking assist).
- Adjust the chime volume using the volume knob.

#### For technical assistance :

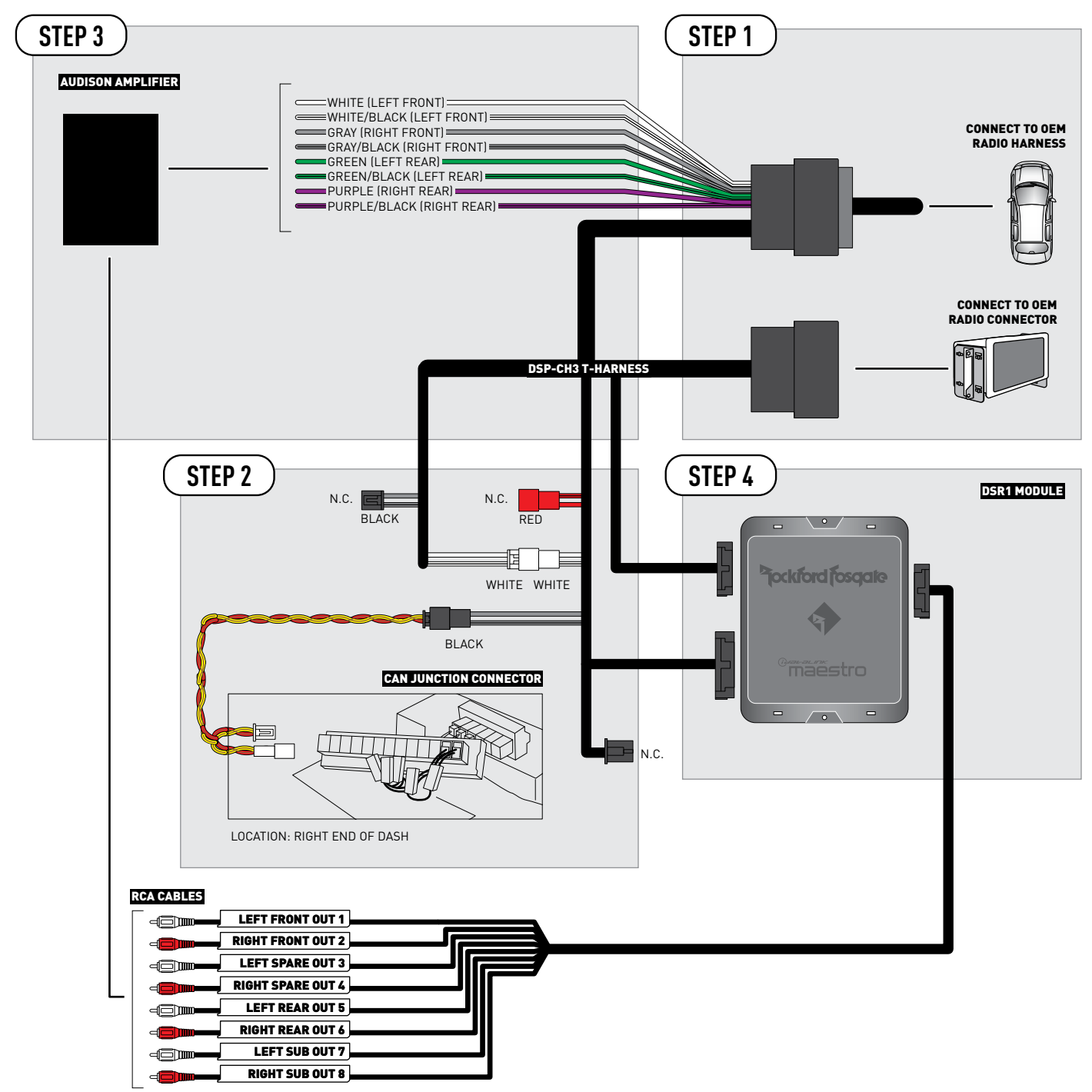

2

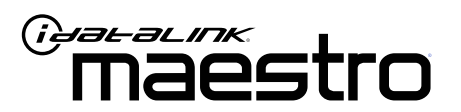

# INSTALL GUIDE CHRYSLER PACIFICA 2017

ENABLE A SEAMLESS AFTERMARKET AMPLIFIER INSTALLATION, WITHOUT CHANGING YOUR RADIO.

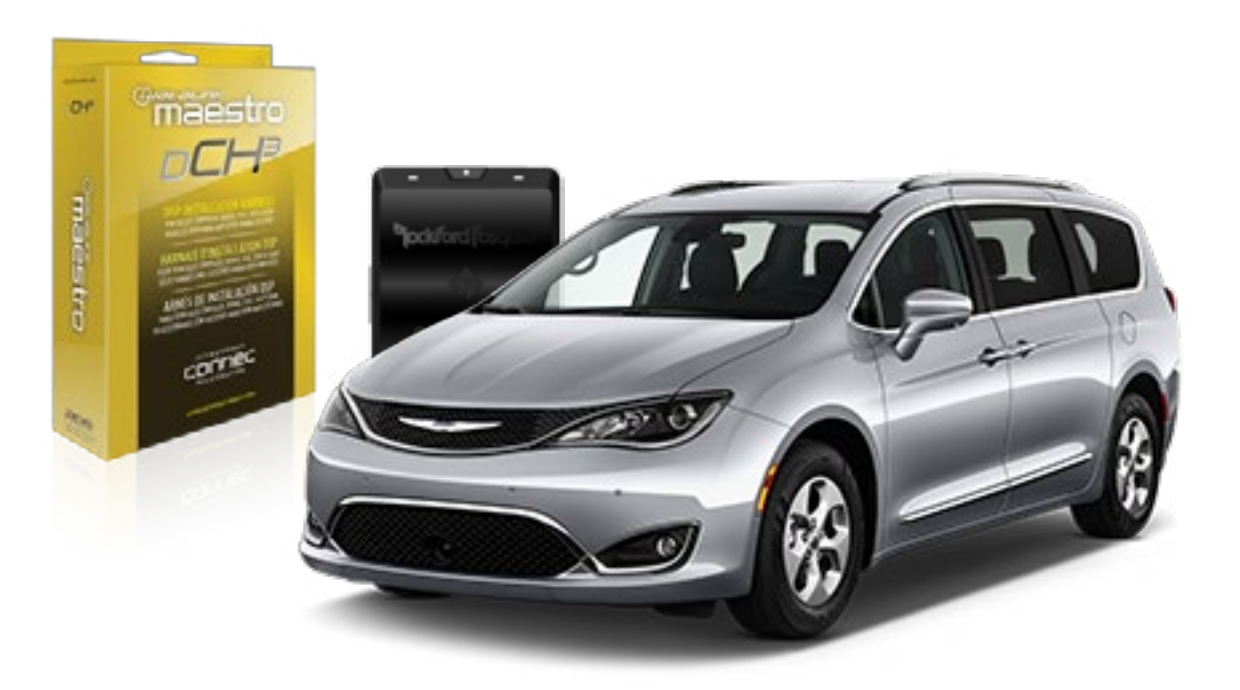

<sup>D</sup>jockford fosgate.

OPTIONAL ACCESSORIES

PROGRAMMED FIRMWARE ADS-DSR1-CHR02C

Rockford Fosgate DSR1 iDatalink Maestro DSP-CH3 Installation Harness

**PRODUCTS REQUIRED** 

4

## WELCOME

Congratulations on the purchase of your iDatalink Maestro / Rockford Fosgate DSR1 Amplifier replacement solution. You are now a few simple steps away from enjoying your new car amplifier.

Before starting your installation, please ensure that your module is programmed with the correct firmware for your vehicle and that you carefully review the install guide.

### **TABLE OF CONTENTS**

| Installation Ir | structions |
|-----------------|------------|
|-----------------|------------|

Wiring Diagram

## **NEED HELP?**

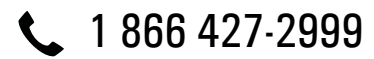

maestro.support@idatalink.com

maestro.idatalink.com/support www.12voltdata.com/forum

## STEP 1

• Remove the factory radio and plug the DSP-CH3 T-Harness in line with the radio plug.

## STEP 2

• Configure the 2 pin connectors on the DSP-CH3 T-harness as shown on the wiring diagram.

## STEP 3

• Connect the wires from the DSP-CH3 T-harness to the aftermarket amplifier.

#### Note 1:

If you are running your own speaker wires from the amplifier to the speakers, this step is not necessary.

• Plug the RCA cables in the aftermarket amplifier.

## STEP 4

• Connect all the harnesses to the DSR1 module.

### STEP 5

#### Re-program the OEM radio to "amplified mode".

- Turn ignition ON.
- Within 5 seconds, cycle the parking brake ON-OFF-ON (the horn will honk one time to confirm you are in programming mode).
- Within 10 seconds, set the turn signal LEFT to add the ampliflier (the horn will honk one time to confirm that you chose an option).

#### Note: If you need to return the radio to its factory nonamplified mode, do this programming procedure and select the RIGHT turn signal instead.

- Wait. The radio should reboot twice, and horn will honk:
  - 2 times : Amplified mode
  - 3 times : Non-Amplified mode
  - 5 times : Failed to program

### **CHIME ADJUSTMENT**

This is only needed when the vehicle supports chimes (ex: Parking assist, Blind spot detection, Lane sense, etc.).

- Set the audio source to OFF. If there is no way to turn the radio OFF, set the source to AUX.
- The OEM radio will have 3 volume settings for parking assist (Low/Med/High), it is recommended to choose Medium volume.
- Activate any chime (ex: rear parking assist).
- Adjust the chime volume using the volume knob.

#### For technical assistance :

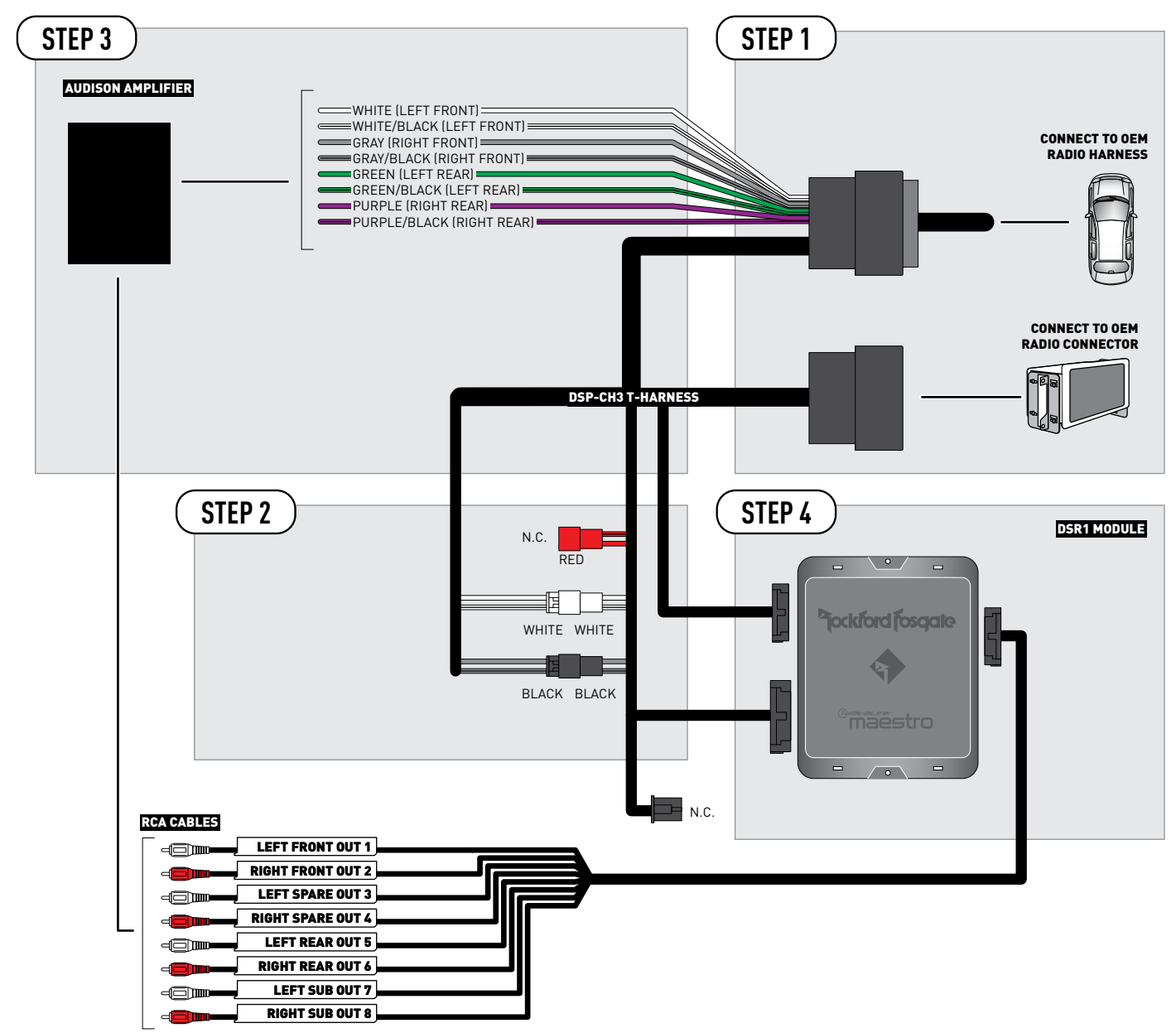

NOT REQUIRED

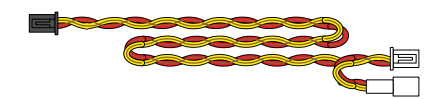

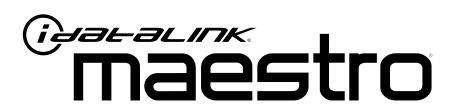

# INSTALL GUIDE CHRYSLER PACIFICA 2018-2019

ENABLE A SEAMLESS AFTERMARKET AMPLIFIER INSTALLATION, WITHOUT CHANGING YOUR RADIO.

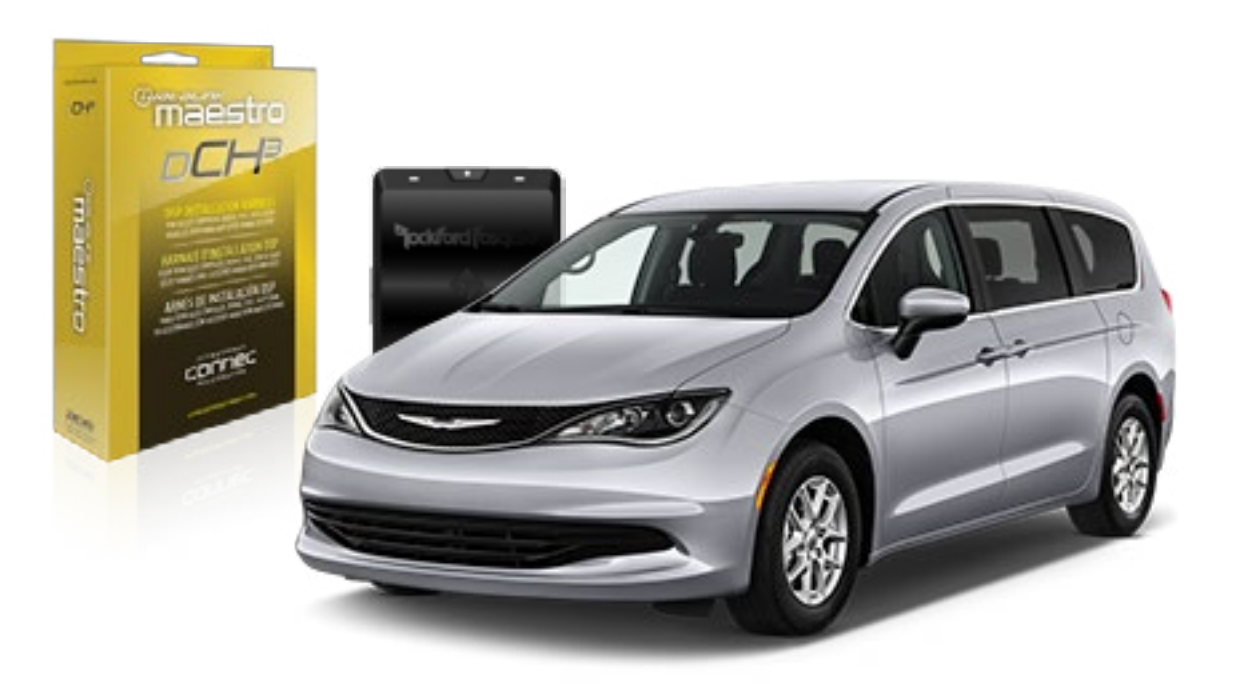

<sup>D</sup>jockford fosgate.

OPTIONAL ACCESSORIES

PROGRAMMED FIRMWARE ADS-DSR1-CHR02C

**PRODUCTS REQUIRED** Rockford Fosgate DSR1 iDatalink Maestro DSP-CH3 Installation Harness

4

## WELCOME

Congratulations on the purchase of your iDatalink Maestro / Rockford Fosgate DSR1 Amplifier replacement solution. You are now a few simple steps away from enjoying your new car amplifier.

Before starting your installation, please ensure that your module is programmed with the correct firmware for your vehicle and that you carefully review the install guide.

### **TABLE OF CONTENTS**

Wiring Diagram

## **NEED HELP?**

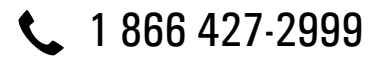

maestro.support@idatalink.com

maestro.idatalink.com/support www.12voltdata.com/forum

Automotive Data Solutions Inc. © 2019

## STEP 1

• Remove the factory radio and plug the DSP-CH3 T-Harness in line with the radio plug.

## STEP 2

• Configure the 2 pin connectors on the DSP-CH3 T-harness as shown on the wiring diagram. Plug the CAN cable to the DSP-CH3 T-Harness BLACK 2 pin connector. Plug the CAN cable to vehicle's CAN junction connector.

### STEP 3

• Connect the wires from the DSP-CH3 T-harness to the aftermarket amplifier.

#### Note 1:

If you are running your own speaker wires from the amplifier to the speakers, this step is not necessary.

• Plug the RCA cables in the aftermarket amplifier.

### STEP 4

• Connect all the harnesses to the DSR1 module.

### STEP 5

#### Re-program the OEM radio to "amplified mode".

- Turn ignition ON.
- Within 5 seconds, cycle the parking brake ON-OFF-ON (the horn will honk one time to confirm you are in programming mode).
- Within 10 seconds, set the turn signal LEFT to add the ampliflier (the horn will honk one time to confirm that you chose an option).

#### Note: If you need to return the radio to its factory nonamplified mode, do this programming procedure and select the RIGHT turn signal instead.

- Wait. The radio should reboot twice, and horn will honk:
  - 2 times : Amplified mode
  - 3 times : Non-Amplified mode
  - 5 times : Failed to program

### **CHIME ADJUSTMENT**

This is only needed when the vehicle supports chimes (ex: Parking assist, Blind spot detection, Lane sense, etc.).

- Set the audio source to OFF. If there is no way to turn the radio OFF, set the source to AUX.
- The OEM radio will have 3 volume settings for parking assist (Low/Med/High), it is recommended to choose Medium volume.
- Activate any chime (ex: rear parking assist).
- Adjust the chime volume using the volume knob.

#### For technical assistance :

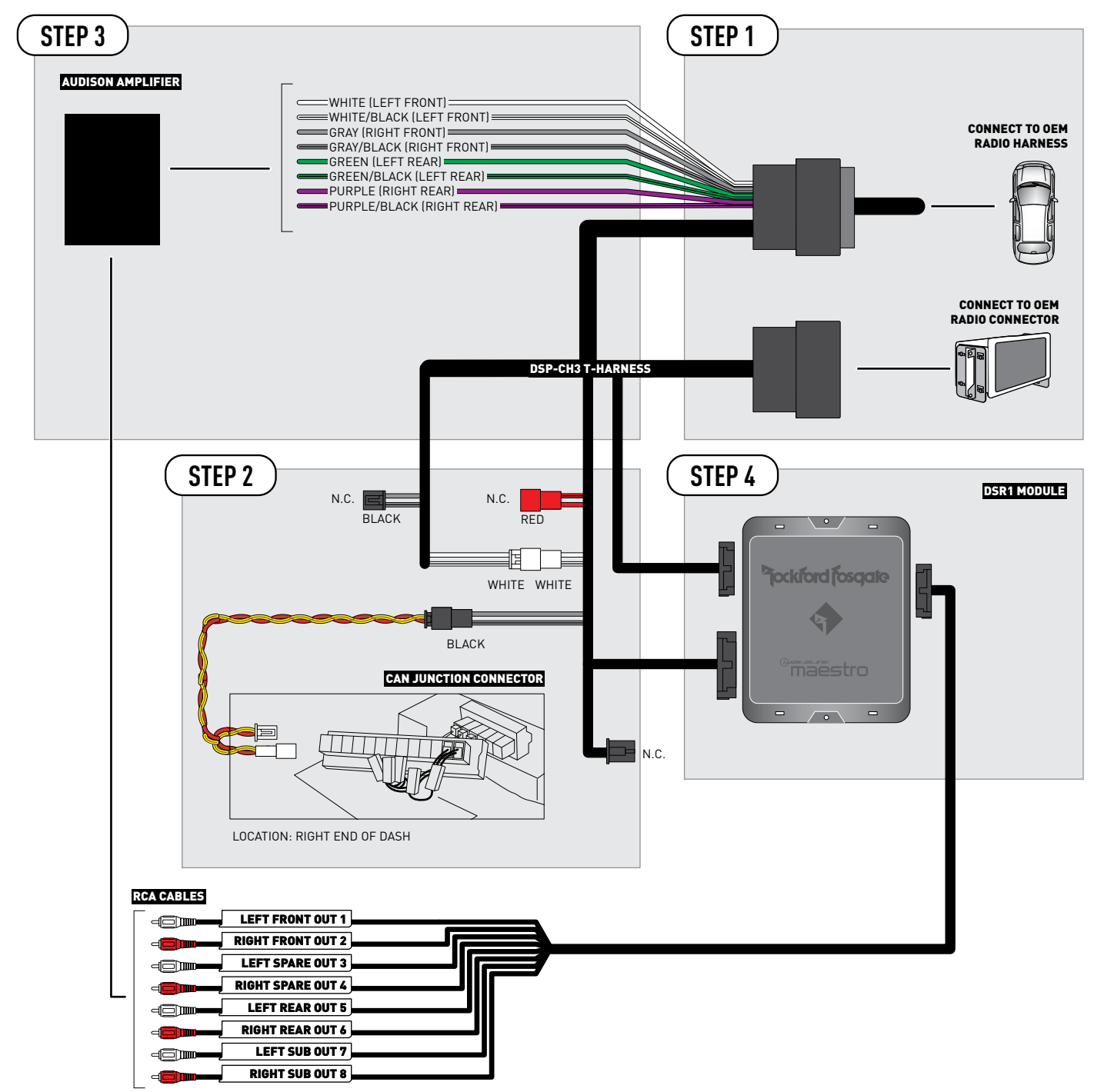

2

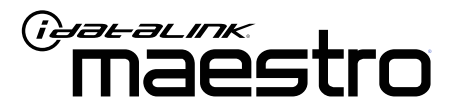

# INSTALL GUIDE DODGE CHALLENGER 2015-2017

ENABLE A SEAMLESS AFTERMARKET AMPLIFIER INSTALLATION, WITHOUT CHANGING YOUR RADIO.

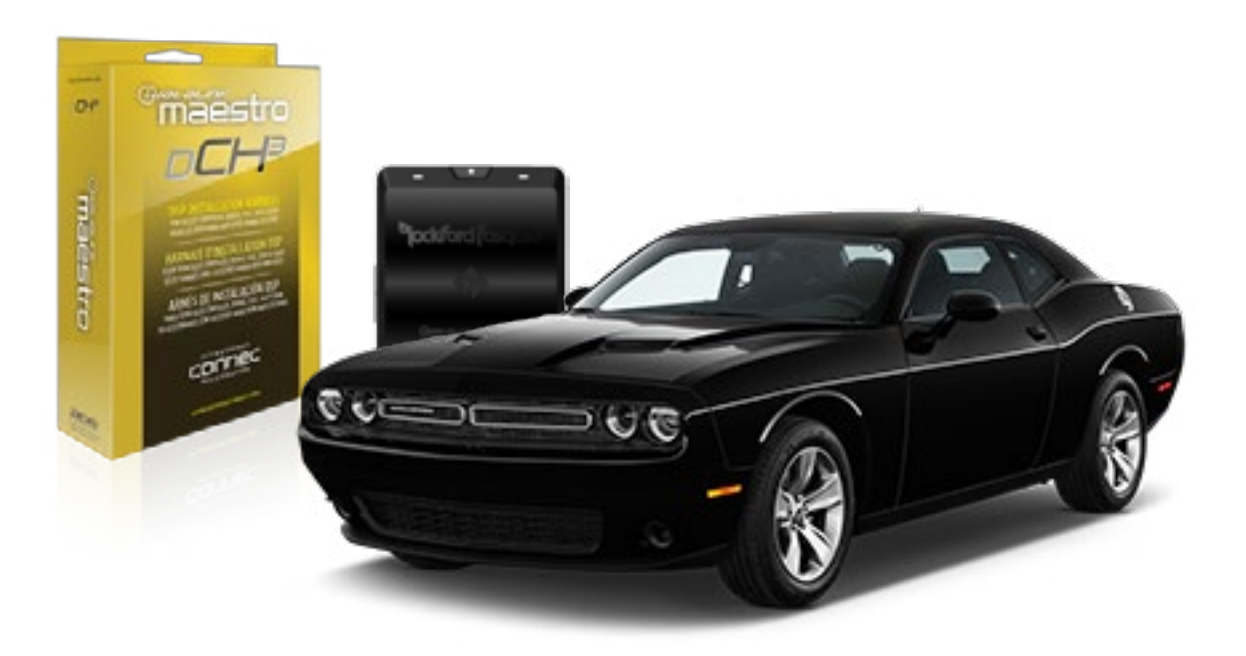

<sup>D</sup>jockford fosqate.

**OPTIONAL ACCESSORIES** 

PROGRAMMED FIRMWARE ADS-DSR1-CHR02C

**PRODUCTS REQUIRED** Rockford Fosgate DSR1 iDatalink Maestro DSP-CH3 Installation Harness

4

## WELCOME

Congratulations on the purchase of your iDatalink Maestro / Rockford Fosgate DSR1 Amplifier replacement solution. You are now a few simple steps away from enjoying your new car amplifier.

Before starting your installation, please ensure that your module is programmed with the correct firmware for your vehicle and that you carefully review the install guide.

### **TABLE OF CONTENTS**

| Installation In | structions |
|-----------------|------------|
|-----------------|------------|

Wiring Diagram

## **NEED HELP?**

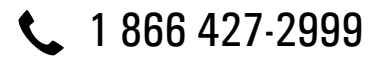

maestro.support@idatalink.com

maestro.idatalink.com/support www.12voltdata.com/forum

## STEP 1

• Remove the factory radio and plug the DSP-CH3 T-Harness in line with the radio plug.

## STEP 2

• Configure the 2 pin connectors on the DSP-CH3 T-harness as shown on the wiring diagram.

## STEP 3

• Connect the wires from the DSP-CH3 T-harness to the aftermarket amplifier.

#### Note 1:

If you are running your own speaker wires from the amplifier to the speakers, this step is not necessary.

• Plug the RCA cables in the aftermarket amplifier.

## STEP 4

• Connect all the harnesses to the DSR1 module.

### STEP 5

#### Re-program the OEM radio to "amplified mode".

- Turn ignition ON.
- Within 5 seconds, cycle the parking brake ON-OFF-ON (the horn will honk one time to confirm you are in programming mode).
- Within 10 seconds, set the turn signal LEFT to add the ampliflier (the horn will honk one time to confirm that you chose an option).

#### Note: If you need to return the radio to its factory nonamplified mode, do this programming procedure and select the RIGHT turn signal instead.

- Wait. The radio should reboot twice, and horn will honk:
  - 2 times : Amplified mode
  - 3 times : Non-Amplified mode
  - 5 times : Failed to program

### **CHIME ADJUSTMENT**

This is only needed when the vehicle supports chimes (ex: Parking assist, Blind spot detection, Lane sense, etc.).

- Set the audio source to OFF. If there is no way to turn the radio OFF, set the source to AUX.
- The OEM radio will have 3 volume settings for parking assist (Low/Med/High), it is recommended to choose Medium volume.
- Activate any chime (ex: rear parking assist).
- Adjust the chime volume using the volume knob.

#### For technical assistance :

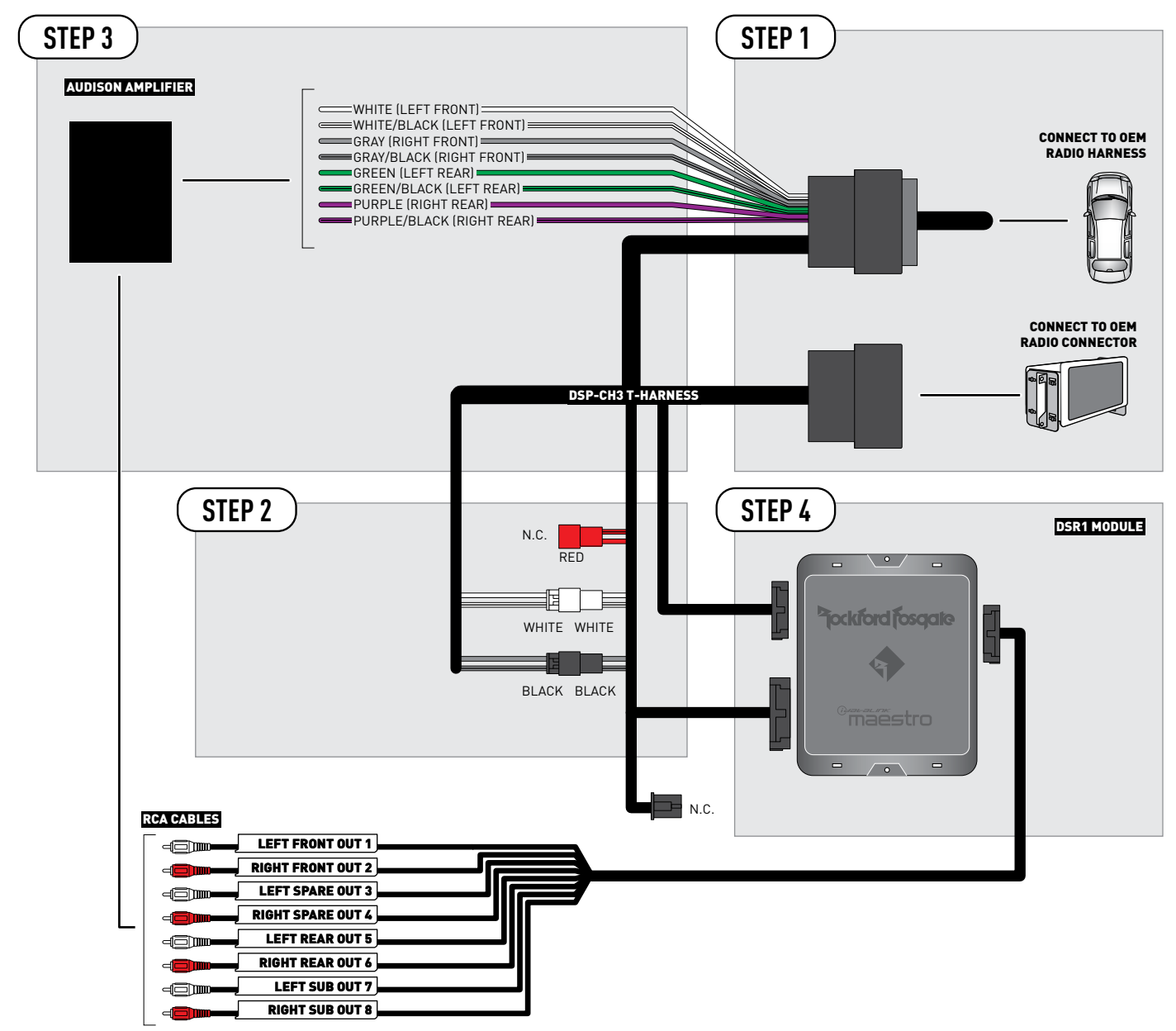

NOT REQUIRED

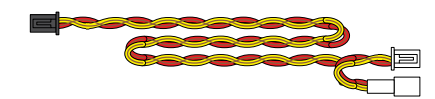

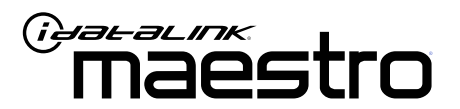

# INSTALL GUIDE DODGE CHALLENGER 2018-2019

ENABLE A SEAMLESS AFTERMARKET AMPLIFIER INSTALLATION, WITHOUT CHANGING YOUR RADIO.

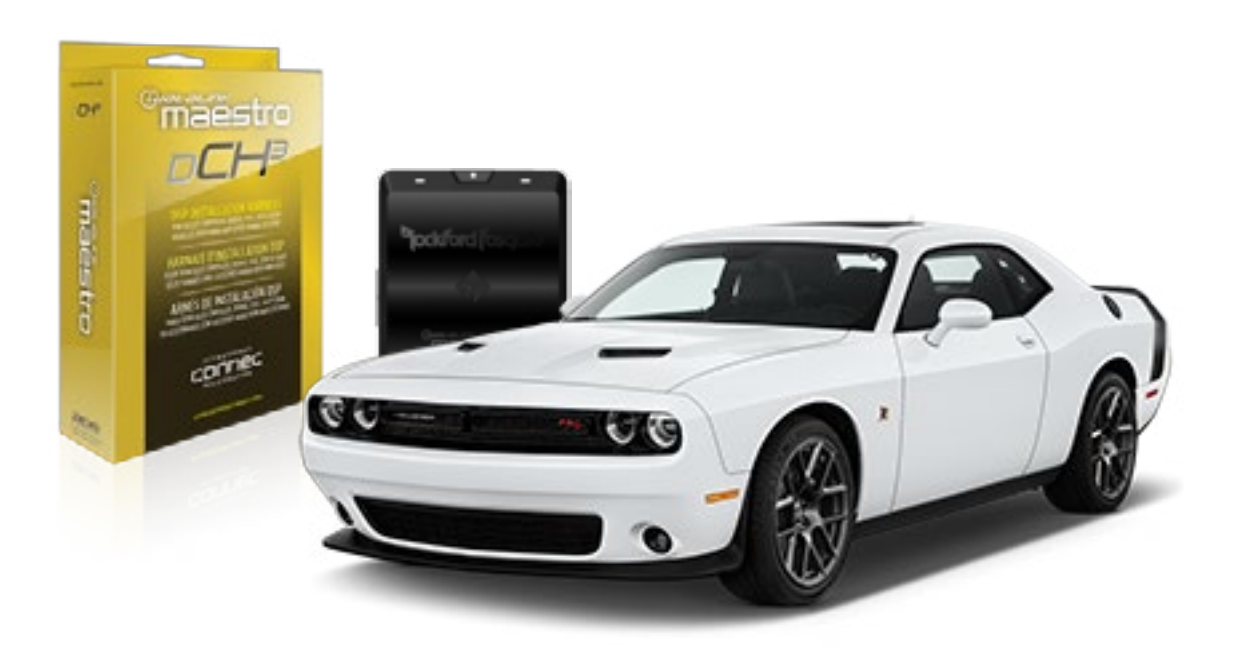

pockford fosqate.

**OPTIONAL ACCESSORIES** 

PROGRAMMED FIRMWARE ADS-DSR1-CHR02C

**PRODUCTS REQUIRED** Rockford Fosgate DSR1 iDatalink Maestro DSP-CH3 Installation Harness

4

## WELCOME

Congratulations on the purchase of your iDatalink Maestro / Rockford Fosgate DSR1 Amplifier replacement solution. You are now a few simple steps away from enjoying your new car amplifier.

Before starting your installation, please ensure that your module is programmed with the correct firmware for your vehicle and that you carefully review the install guide.

### **TABLE OF CONTENTS**

| Installation Instructions |  |
|---------------------------|--|
|---------------------------|--|

Wiring Diagram

## **NEED HELP?**

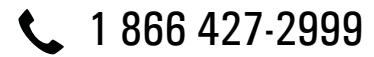

maestro.support@idatalink.com

maestro.idatalink.com/support www.12voltdata.com/forum

## STEP 1

• Remove the factory radio and plug the DSP-CH3 T-Harness in line with the radio plug.

## STEP 2

• Configure the 2 pin connectors on the DSP-CH3 T-harness as shown on the wiring diagram. Plug the CAN cable to the DSP-CH3 T-Harness BLACK 2 pin connector. Plug the CAN cable to vehicle's CAN junction connector.

### STEP 3

• Connect the wires from the DSP-CH3 T-harness to the aftermarket amplifier.

#### Note 1:

If you are running your own speaker wires from the amplifier to the speakers, this step is not necessary.

• Plug the RCA cables in the aftermarket amplifier.

### STEP 4

• Connect all the harnesses to the DSR1 module.

### STEP 5

#### Re-program the OEM radio to "amplified mode".

- Turn ignition ON.
- Within 5 seconds, cycle the parking brake ON-OFF-ON (the horn will honk one time to confirm you are in programming mode).
- Within 10 seconds, set the turn signal LEFT to add the ampliflier (the horn will honk one time to confirm that you chose an option).

#### Note: If you need to return the radio to its factory nonamplified mode, do this programming procedure and select the RIGHT turn signal instead.

- Wait. The radio should reboot twice, and horn will honk:
  - 2 times : Amplified mode
  - 3 times : Non-Amplified mode
  - 5 times : Failed to program

### **CHIME ADJUSTMENT**

This is only needed when the vehicle supports chimes (ex: Parking assist, Blind spot detection, Lane sense, etc.).

- Set the audio source to OFF. If there is no way to turn the radio OFF, set the source to AUX.
- The OEM radio will have 3 volume settings for parking assist (Low/Med/High), it is recommended to choose Medium volume.
- Activate any chime (ex: rear parking assist).
- Adjust the chime volume using the volume knob.

#### For technical assistance :

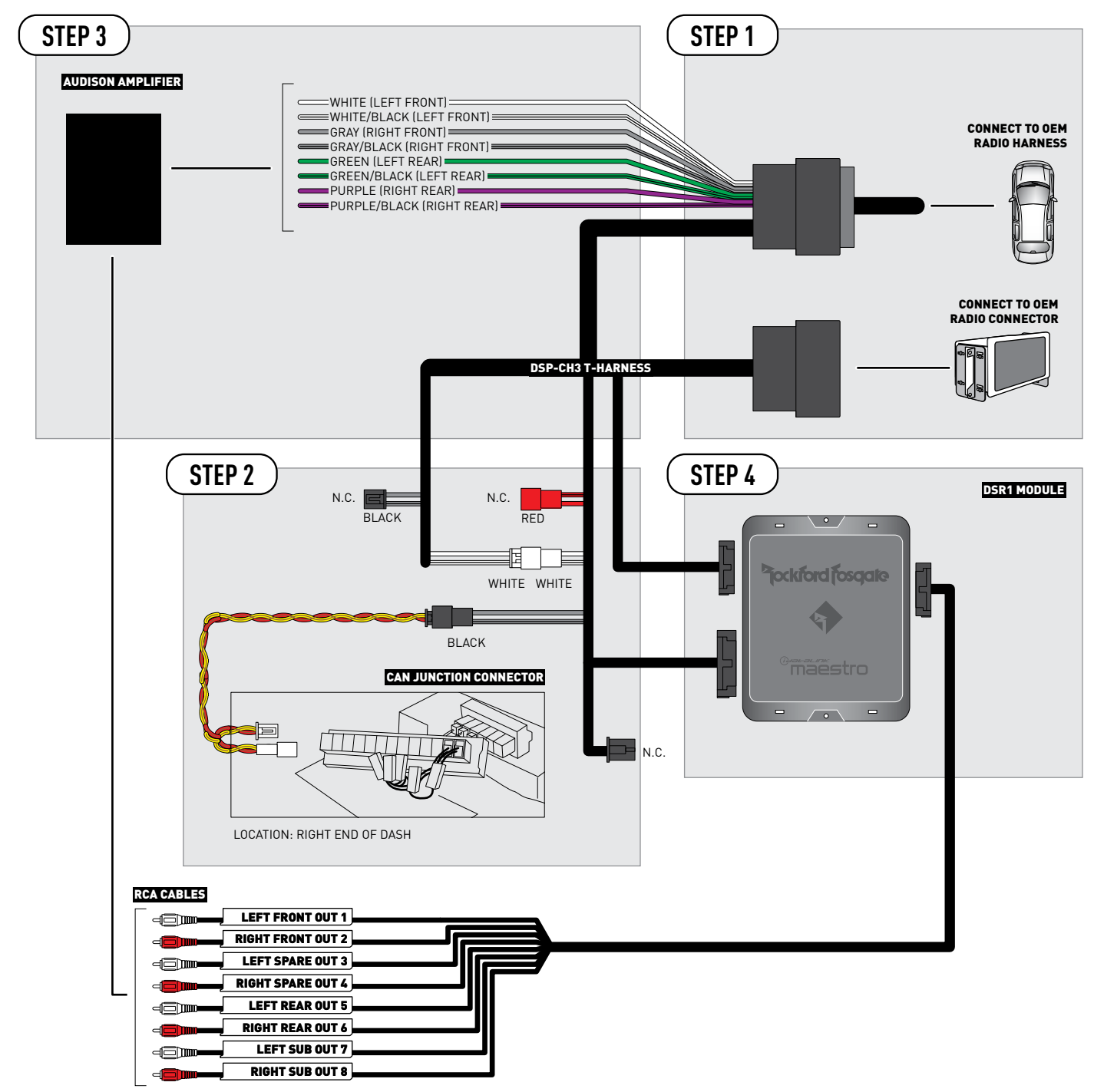

2

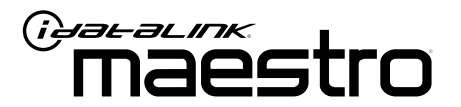

# INSTALL GUIDE DODGE CHARGER 2015-2017

ENABLE A SEAMLESS AFTERMARKET AMPLIFIER INSTALLATION, WITHOUT CHANGING YOUR RADIO.

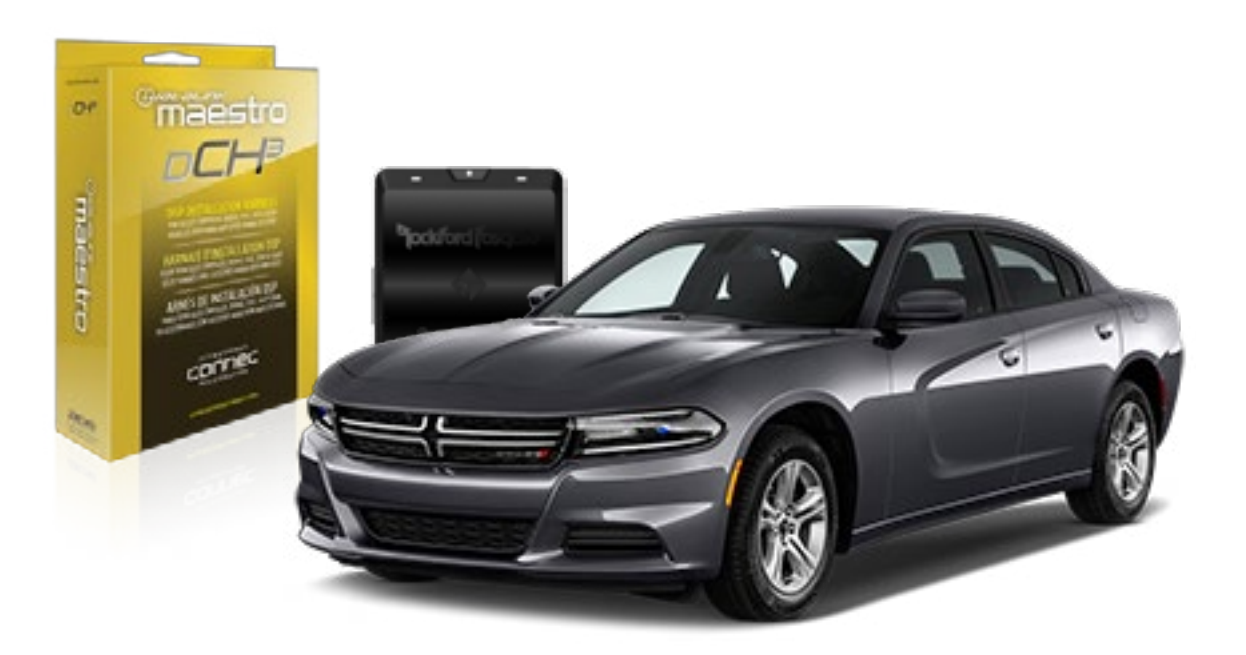

<sup>b</sup>jockford fosqate.

**OPTIONAL ACCESSORIES** 

PROGRAMMED FIRMWARE ADS-DSR1-CHR02C

**PRODUCTS REQUIRED** Rockford Fosgate DSR1 iDatalink Maestro DSP-CH3 Installation Harness

4

## WELCOME

Congratulations on the purchase of your iDatalink Maestro / Rockford Fosgate DSR1 Amplifier replacement solution. You are now a few simple steps away from enjoying your new car amplifier.

Before starting your installation, please ensure that your module is programmed with the correct firmware for your vehicle and that you carefully review the install guide.

### **TABLE OF CONTENTS**

| Installation Instructions |
|---------------------------|
|---------------------------|

Wiring Diagram

## **NEED HELP?**

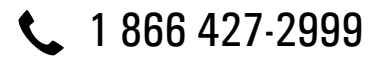

maestro.support@idatalink.com

maestro.idatalink.com/support www.12voltdata.com/forum

Automotive Data Solutions Inc. © 2019

## STEP 1

• Remove the factory radio and plug the DSP-CH3 T-Harness in line with the radio plug.

## STEP 2

• Configure the 2 pin connectors on the DSP-CH3 T-harness as shown on the wiring diagram.

## STEP 3

• Connect the wires from the DSP-CH3 T-harness to the aftermarket amplifier.

#### Note 1:

If you are running your own speaker wires from the amplifier to the speakers, this step is not necessary.

• Plug the RCA cables in the aftermarket amplifier.

## STEP 4

• Connect all the harnesses to the DSR1 module.

### STEP 5

#### Re-program the OEM radio to "amplified mode".

- Turn ignition ON.
- Within 5 seconds, cycle the parking brake ON-OFF-ON (the horn will honk one time to confirm you are in programming mode).
- Within 10 seconds, set the turn signal LEFT to add the ampliflier (the horn will honk one time to confirm that you chose an option).

#### Note: If you need to return the radio to its factory nonamplified mode, do this programming procedure and select the RIGHT turn signal instead.

- Wait. The radio should reboot twice, and horn will honk:
  - 2 times : Amplified mode
  - 3 times : Non-Amplified mode
  - 5 times : Failed to program

### **CHIME ADJUSTMENT**

This is only needed when the vehicle supports chimes (ex: Parking assist, Blind spot detection, Lane sense, etc.).

- Set the audio source to OFF. If there is no way to turn the radio OFF, set the source to AUX.
- The OEM radio will have 3 volume settings for parking assist (Low/Med/High), it is recommended to choose Medium volume.
- Activate any chime (ex: rear parking assist).
- Adjust the chime volume using the volume knob.

#### For technical assistance :

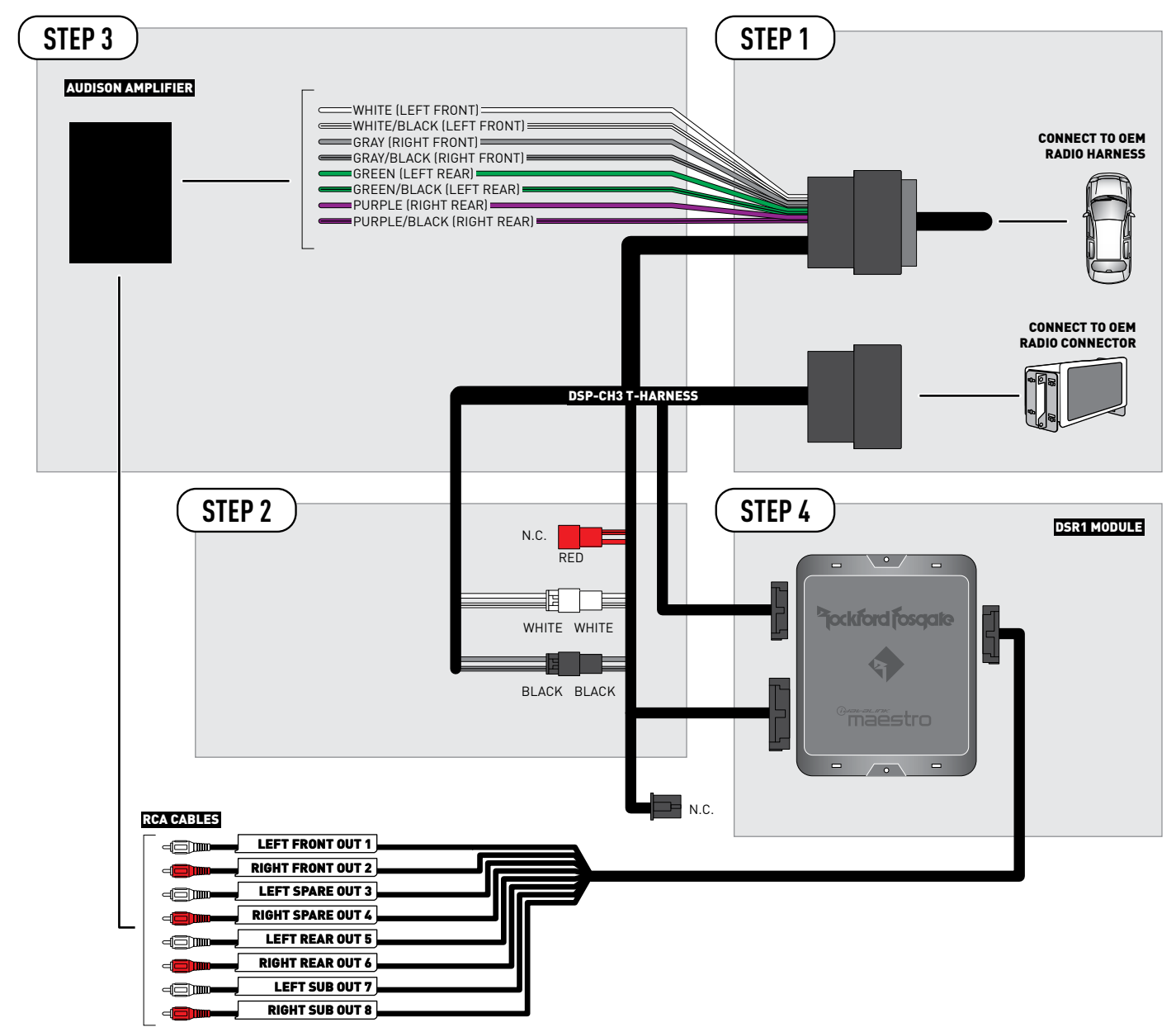

NOT REQUIRED

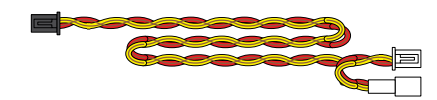

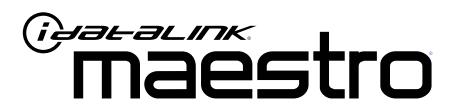

# INSTALL GUIDE DODGE CHARGER 2018-2019

ENABLE A SEAMLESS AFTERMARKET AMPLIFIER INSTALLATION, WITHOUT CHANGING YOUR RADIO.

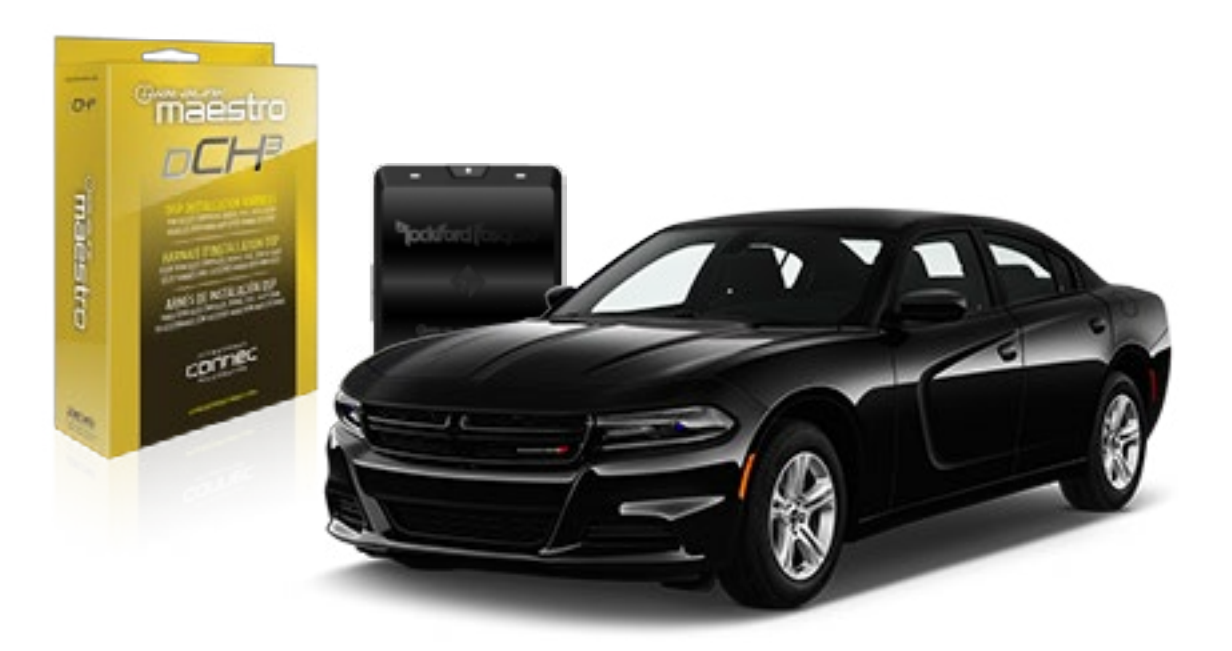

<sup>b</sup>jockford fosqate.

OPTIONAL ACCESSORIES

PROGRAMMED FIRMWARE ADS-DSR1-CHR02C

**PRODUCTS REQUIRED** Rockford Fosgate DSR1 iDatalink Maestro DSP-CH3 Installation Harness

4

## **WELCOME**

Congratulations on the purchase of your iDatalink Maestro / Rockford Fosgate DSR1 Amplifier replacement solution. You are now a few simple steps away from enjoying your new car amplifier.

Before starting your installation, please ensure that your module is programmed with the correct firmware for your vehicle and that you carefully review the install guide.

### **TABLE OF CONTENTS**

| Installation Instructions |
|---------------------------|
|---------------------------|

Wiring Diagram

## **NEED HELP?**

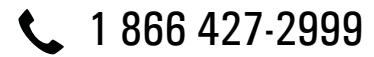

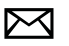

maestro.support@idatalink.com

maestro.idatalink.com/support www.12voltdata.com/forum

Automotive Data Solutions Inc. © 2019

## STEP 1

• Remove the factory radio and plug the DSP-CH3 T-Harness in line with the radio plug.

### STEP 2

• Configure the 2 pin connectors on the DSP-CH3 T-harness as shown on the wiring diagram. Plug the CAN cable to the DSP-CH3 T-Harness BLACK 2 pin connector. Plug the CAN cable to vehicle's CAN junction connector.

### STEP 3

• Connect the wires from the DSP-CH3 T-harness to the aftermarket amplifier.

#### Note 1:

If you are running your own speaker wires from the amplifier to the speakers, this step is not necessary.

• Plug the RCA cables in the aftermarket amplifier.

### STEP 4

• Connect all the harnesses to the DSR1 module.

### STEP 5

#### Re-program the OEM radio to "amplified mode".

- Turn ignition ON.
- Within 5 seconds, cycle the parking brake ON-OFF-ON (the horn will honk one time to confirm you are in programming mode).
- Within 10 seconds, set the turn signal LEFT to add the ampliflier (the horn will honk one time to confirm that you chose an option).

#### Note: If you need to return the radio to its factory nonamplified mode, do this programming procedure and select the RIGHT turn signal instead.

- Wait. The radio should reboot twice, and horn will honk:
  - 2 times : Amplified mode
  - 3 times : Non-Amplified mode
  - 5 times : Failed to program

### **CHIME ADJUSTMENT**

This is only needed when the vehicle supports chimes (ex: Parking assist, Blind spot detection, Lane sense, etc.).

- Set the audio source to OFF. If there is no way to turn the radio OFF, set the source to AUX.
- The OEM radio will have 3 volume settings for parking assist (Low/Med/High), it is recommended to choose Medium volume.
- Activate any chime (ex: rear parking assist).
- Adjust the chime volume using the volume knob.

#### For technical assistance :

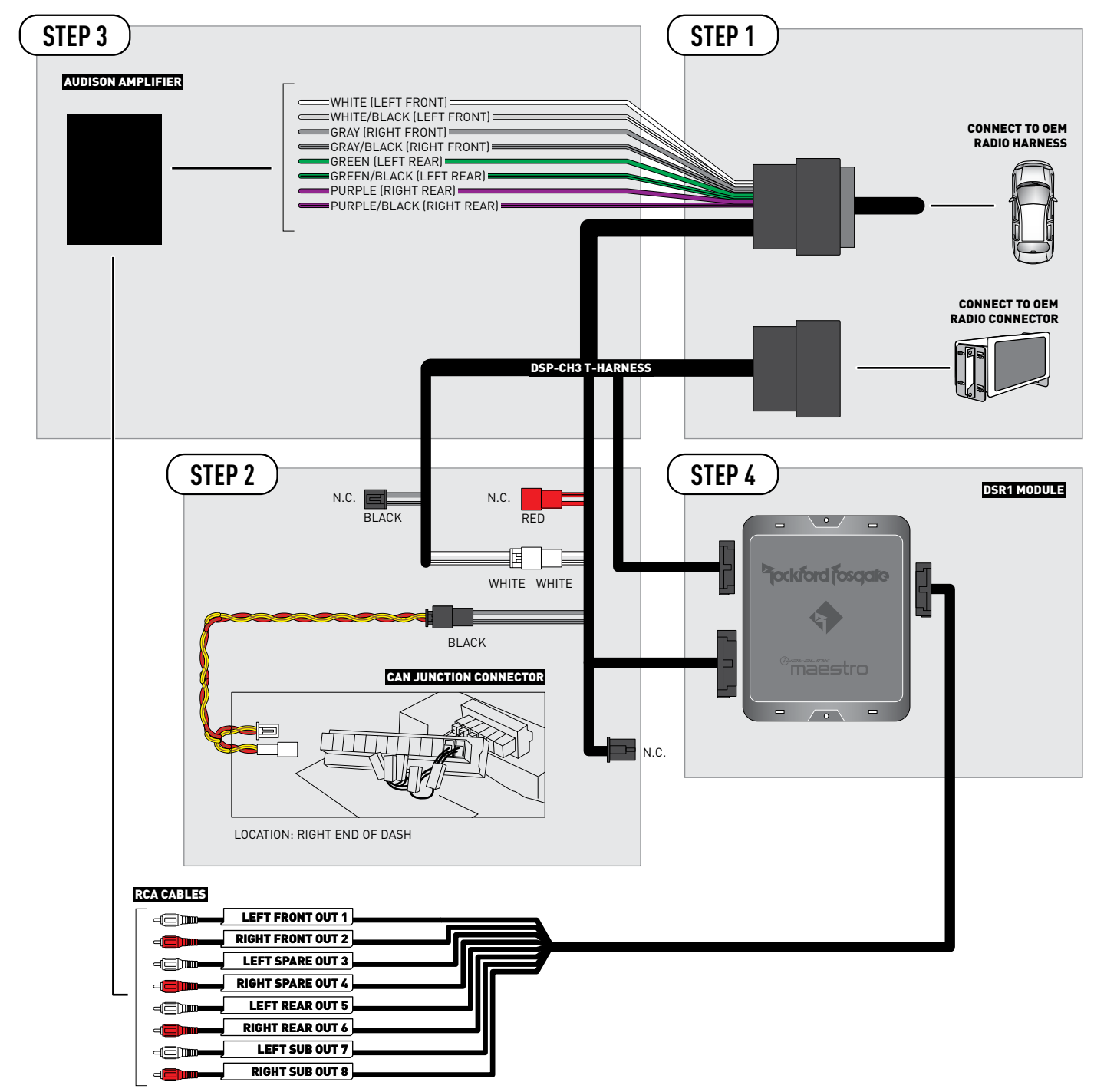

2

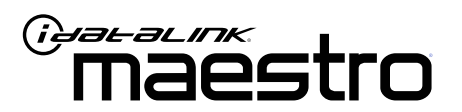

# INSTALL GUIDE DODGE DURANGO 2014-2017

ENABLE A SEAMLESS AFTERMARKET AMPLIFIER INSTALLATION, WITHOUT CHANGING YOUR RADIO.

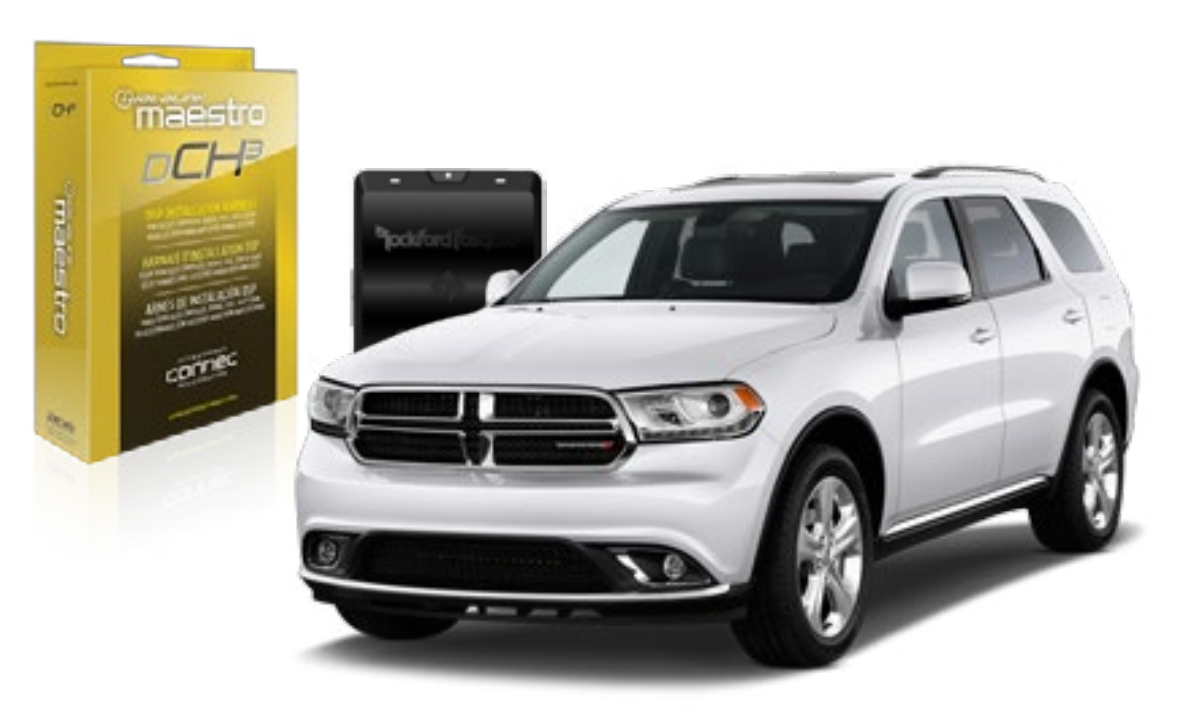

## <sup>D</sup>jockford fosgate.

**PRODUCTS REQUIRED** 

Rockford Fosgate DSR1 iDatalink Maestro DSP-CH3 Installation Harness **OPTIONAL ACCESSORIES** 

PROGRAMMED FIRMWARE ADS-DSR1-CHR02C

4

## WELCOME

Congratulations on the purchase of your iDatalink Maestro / Rockford Fosgate DSR1 Amplifier replacement solution. You are now a few simple steps away from enjoying your new car amplifier.

Before starting your installation, please ensure that your module is programmed with the correct firmware for your vehicle and that you carefully review the install guide.

### **TABLE OF CONTENTS**

| Installation | Instructions |
|--------------|--------------|
|--------------|--------------|

Wiring Diagram

## **NEED HELP?**

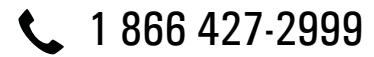

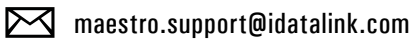

\_\_\_\_

maestro.idatalink.com/support www.12voltdata.com/forum

Automotive Data Solutions Inc. © 2019

## STEP 1

• Remove the factory radio and plug the DSP-CH3 T-Harness in line with the radio plug.

## STEP 2

• Configure the 2 pin connectors on the DSP-CH3 T-harness as shown on the wiring diagram.

## STEP 3

• Connect the wires from the DSP-CH3 T-harness to the aftermarket amplifier.

#### Note 1:

If you are running your own speaker wires from the amplifier to the speakers, this step is not necessary.

• Plug the RCA cables in the aftermarket amplifier.

## STEP 4

• Connect all the harnesses to the DSR1 module.

### STEP 5

#### Re-program the OEM radio to "amplified mode".

- Turn ignition ON.
- Within 5 seconds, cycle the parking brake ON-OFF-ON (the horn will honk one time to confirm you are in programming mode).
- Within 10 seconds, set the turn signal LEFT to add the ampliflier (the horn will honk one time to confirm that you chose an option).

#### Note: If you need to return the radio to its factory nonamplified mode, do this programming procedure and select the RIGHT turn signal instead.

- Wait. The radio should reboot twice, and horn will honk:
  - 2 times : Amplified mode
  - 3 times : Non-Amplified mode
  - 5 times : Failed to program

### **CHIME ADJUSTMENT**

This is only needed when the vehicle supports chimes (ex: Parking assist, Blind spot detection, Lane sense, etc.).

- Set the audio source to OFF. If there is no way to turn the radio OFF, set the source to AUX.
- The OEM radio will have 3 volume settings for parking assist (Low/Med/High), it is recommended to choose Medium volume.
- Activate any chime (ex: rear parking assist).
- Adjust the chime volume using the volume knob.

#### For technical assistance :
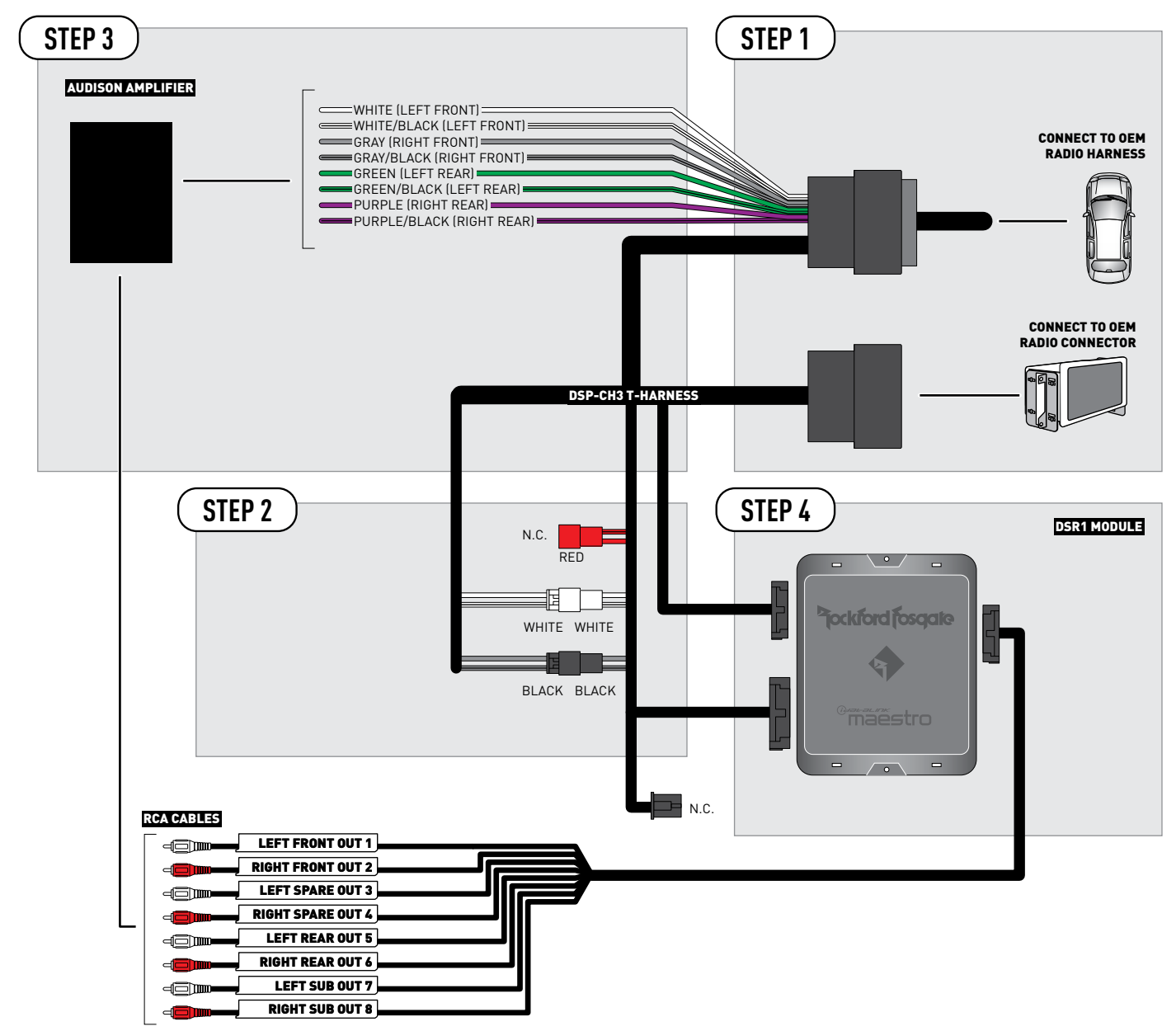

NOT REQUIRED

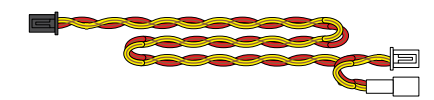

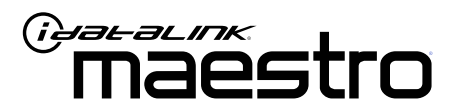

# INSTALL GUIDE DODGE DURANGO 2018-2019

ENABLE A SEAMLESS AFTERMARKET AMPLIFIER INSTALLATION, WITHOUT CHANGING YOUR RADIO.

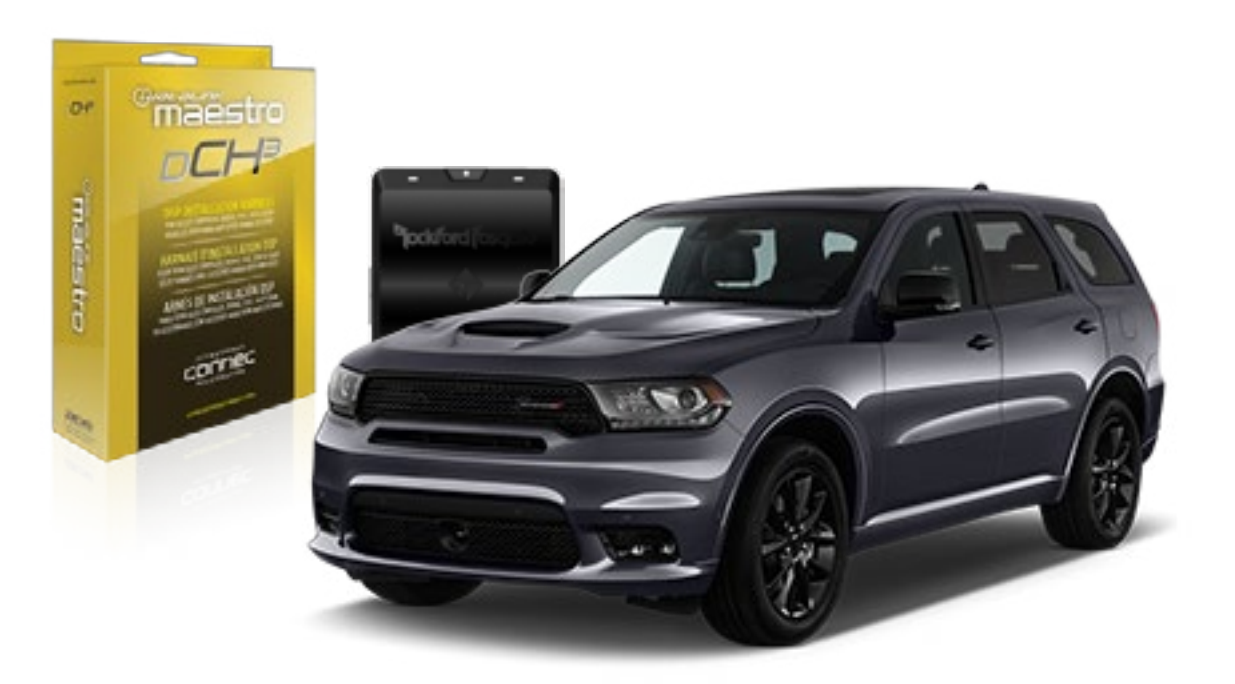

<sup>b</sup>jockford fosqate.

**OPTIONAL ACCESSORIES** 

PROGRAMMED FIRMWARE ADS-DSR1-CHR02C

**PRODUCTS REQUIRED** Rockford Fosgate DSR1 iDatalink Maestro DSP-CH3 Installation Harness

4

# **WELCOME**

Congratulations on the purchase of your iDatalink Maestro / Rockford Fosgate DSR1 Amplifier replacement solution. You are now a few simple steps away from enjoying your new car amplifier.

Before starting your installation, please ensure that your module is programmed with the correct firmware for your vehicle and that you carefully review the install guide.

### **TABLE OF CONTENTS**

| Installation | Instructions |
|--------------|--------------|
|--------------|--------------|

Wiring Diagram

# **NEED HELP?**

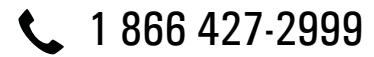

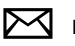

maestro.support@idatalink.com

maestro.idatalink.com/support www.12voltdata.com/forum

Automotive Data Solutions Inc. © 2019

### STEP 1

• Remove the factory radio and plug the DSP-CH3 T-Harness in line with the radio plug.

### STEP 2

• Configure the 2 pin connectors on the DSP-CH3 T-harness as shown on the wiring diagram. Plug the CAN cable to the DSP-CH3 T-Harness BLACK 2 pin connector. Plug the CAN cable to vehicle's CAN junction connector.

#### STEP 3

• Connect the wires from the DSP-CH3 T-harness to the aftermarket amplifier.

#### Note 1:

If you are running your own speaker wires from the amplifier to the speakers, this step is not necessary.

• Plug the RCA cables in the aftermarket amplifier.

### STEP 4

• Connect all the harnesses to the DSR1 module.

#### STEP 5

#### Re-program the OEM radio to "amplified mode".

- Turn ignition ON.
- Within 5 seconds, cycle the parking brake ON-OFF-ON (the horn will honk one time to confirm you are in programming mode).
- Within 10 seconds, set the turn signal LEFT to add the ampliflier (the horn will honk one time to confirm that you chose an option).

#### Note: If you need to return the radio to its factory nonamplified mode, do this programming procedure and select the RIGHT turn signal instead.

- Wait. The radio should reboot twice, and horn will honk:
  - 2 times : Amplified mode
  - 3 times : Non-Amplified mode
  - 5 times : Failed to program

#### **CHIME ADJUSTMENT**

- This is only needed when the vehicle supports chimes (ex: Parking assist, Blind spot detection, Lane sense, etc.).
- Set the audio source to OFF. If there is no way to turn the radio OFF, set the source to AUX.
- The OEM radio will have 3 volume settings for parking assist (Low/Med/High), it is recommended to choose Medium volume.
- Activate any chime (ex: rear parking assist).
- Adjust the chime volume using the volume knob.

#### For technical assistance :

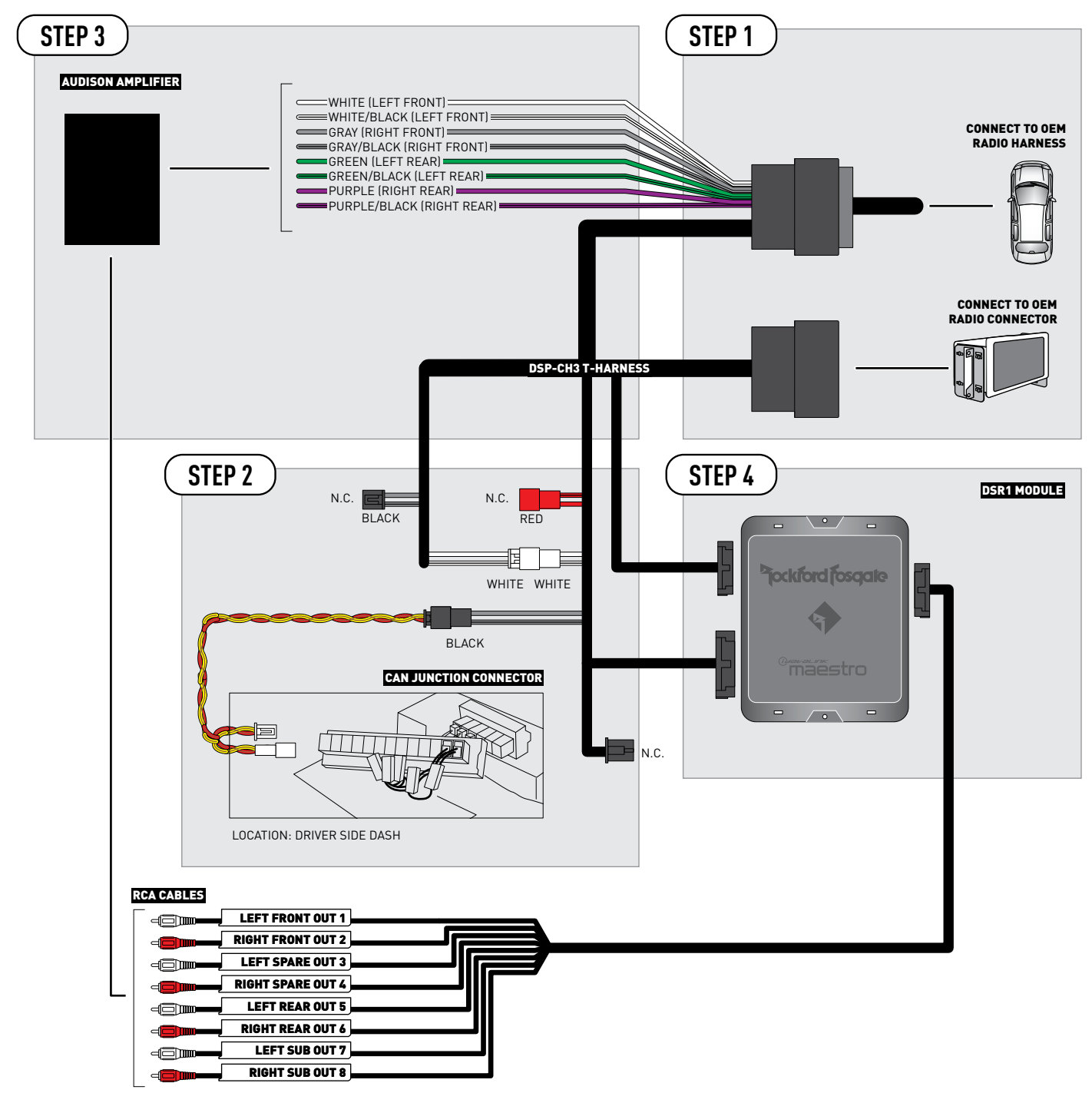

2

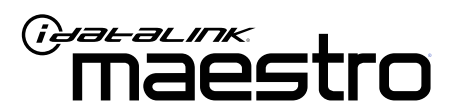

# INSTALL GUIDE JEEP GRAND CHEROKEE 2014-2017

ENABLE A SEAMLESS AFTERMARKET AMPLIFIER INSTALLATION, WITHOUT CHANGING YOUR RADIO.

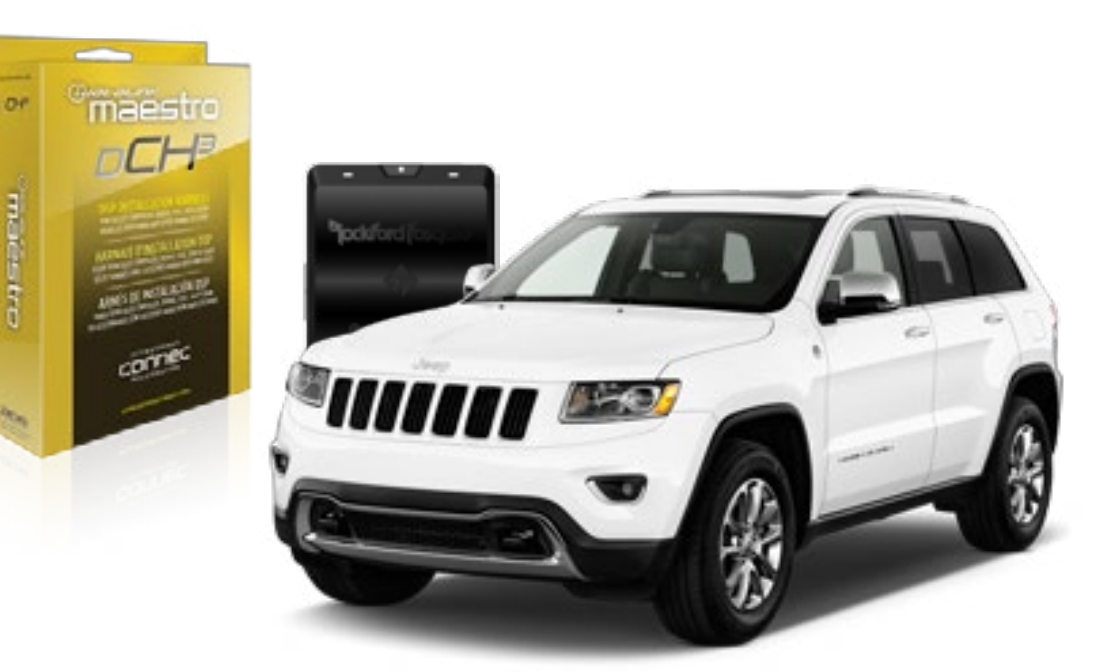

pockford fosqate.

**PRODUCTS REQUIRED** 

Rockford Fosgate DSR1 iDatalink Maestro DSP-CH3 Installation Harness **OPTIONAL ACCESSORIES** 

PROGRAMMED FIRMWARE ADS-DSR1-CHR02C

4

# WELCOME

Congratulations on the purchase of your iDatalink Maestro / Rockford Fosgate DSR1 Amplifier replacement solution. You are now a few simple steps away from enjoying your new car amplifier.

Before starting your installation, please ensure that your module is programmed with the correct firmware for your vehicle and that you carefully review the install guide.

### **TABLE OF CONTENTS**

| Installation Ir | nstructions |
|-----------------|-------------|
|-----------------|-------------|

Wiring Diagram

# **NEED HELP?**

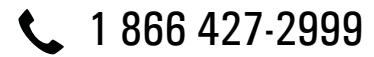

maestro.support@idatalink.com

maestro.idatalink.com/support www.12voltdata.com/forum

### STEP 1

• Remove the factory radio and plug the DSP-CH3 T-Harness in line with the radio plug.

### STEP 2

• Configure the 2 pin connectors on the DSP-CH3 T-harness as shown on the wiring diagram.

### STEP 3

• Connect the wires from the DSP-CH3 T-harness to the aftermarket amplifier.

#### Note 1:

If you are running your own speaker wires from the amplifier to the speakers, this step is not necessary.

• Plug the RCA cables in the aftermarket amplifier.

### STEP 4

• Connect all the harnesses to the DSR1 module.

#### STEP 5

#### Re-program the OEM radio to "amplified mode".

- Turn ignition ON.
- Within 5 seconds, cycle the parking brake ON-OFF-ON (the horn will honk one time to confirm you are in programming mode).
- Within 10 seconds, set the turn signal LEFT to add the ampliflier (the horn will honk one time to confirm that you chose an option).

#### Note: If you need to return the radio to its factory nonamplified mode, do this programming procedure and select the RIGHT turn signal instead.

- Wait. The radio should reboot twice, and horn will honk:
  - 2 times : Amplified mode
  - 3 times : Non-Amplified mode
  - 5 times : Failed to program

#### **CHIME ADJUSTMENT**

This is only needed when the vehicle supports chimes (ex: Parking assist, Blind spot detection, Lane sense, etc.).

- Set the audio source to OFF. If there is no way to turn the radio OFF, set the source to AUX.
- The OEM radio will have 3 volume settings for parking assist (Low/Med/High), it is recommended to choose Medium volume.
- Activate any chime (ex: rear parking assist).
- Adjust the chime volume using the volume knob.

#### For technical assistance :

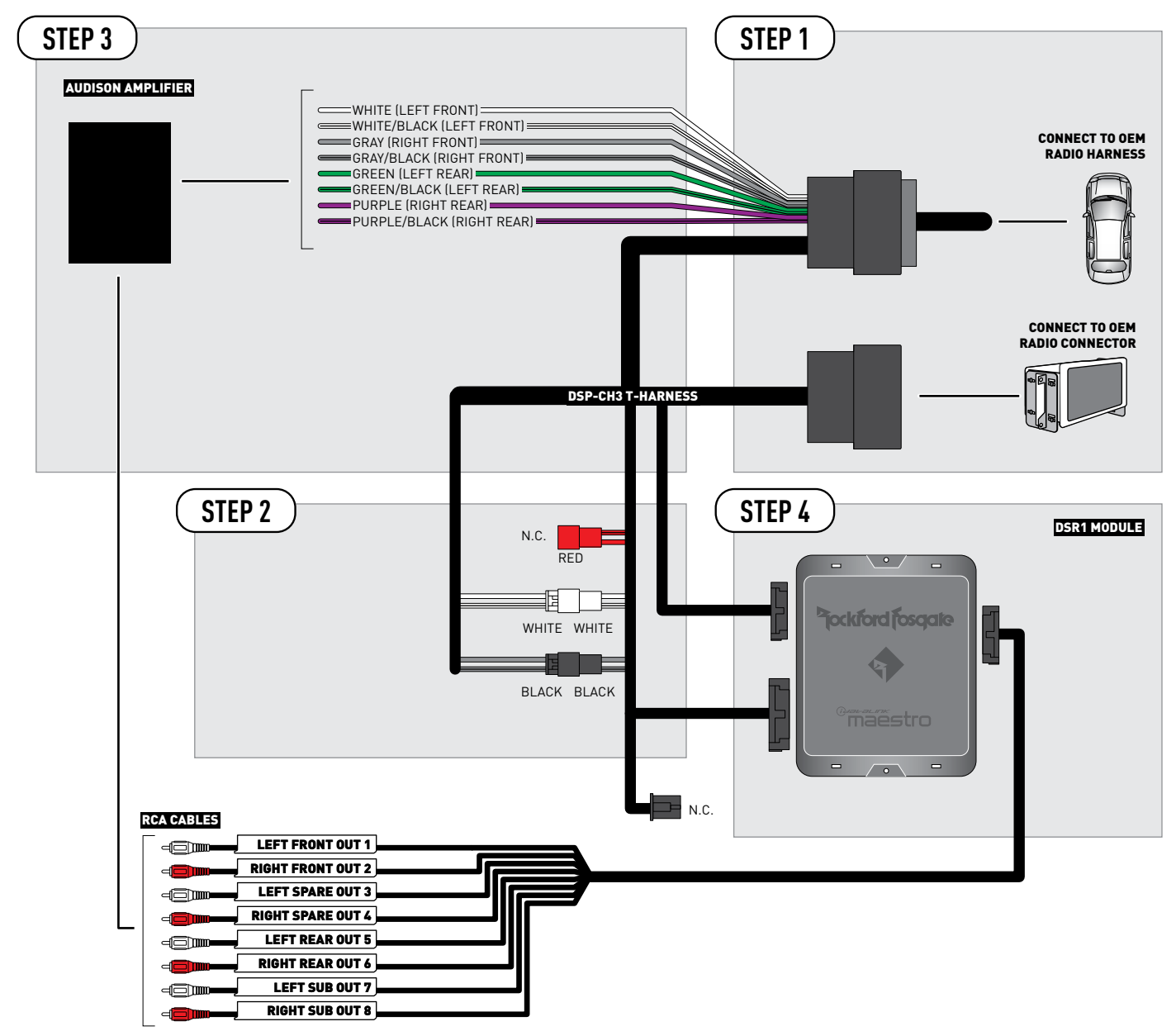

NOT REQUIRED

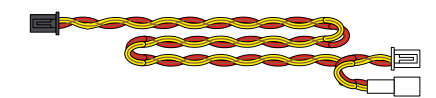

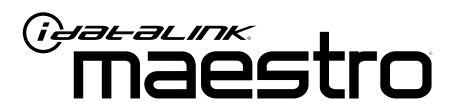

# INSTALL GUIDE JEEP GRAND CHEROKEE 2018-2019

ENABLE A SEAMLESS AFTERMARKET AMPLIFIER INSTALLATION, WITHOUT CHANGING YOUR RADIO.

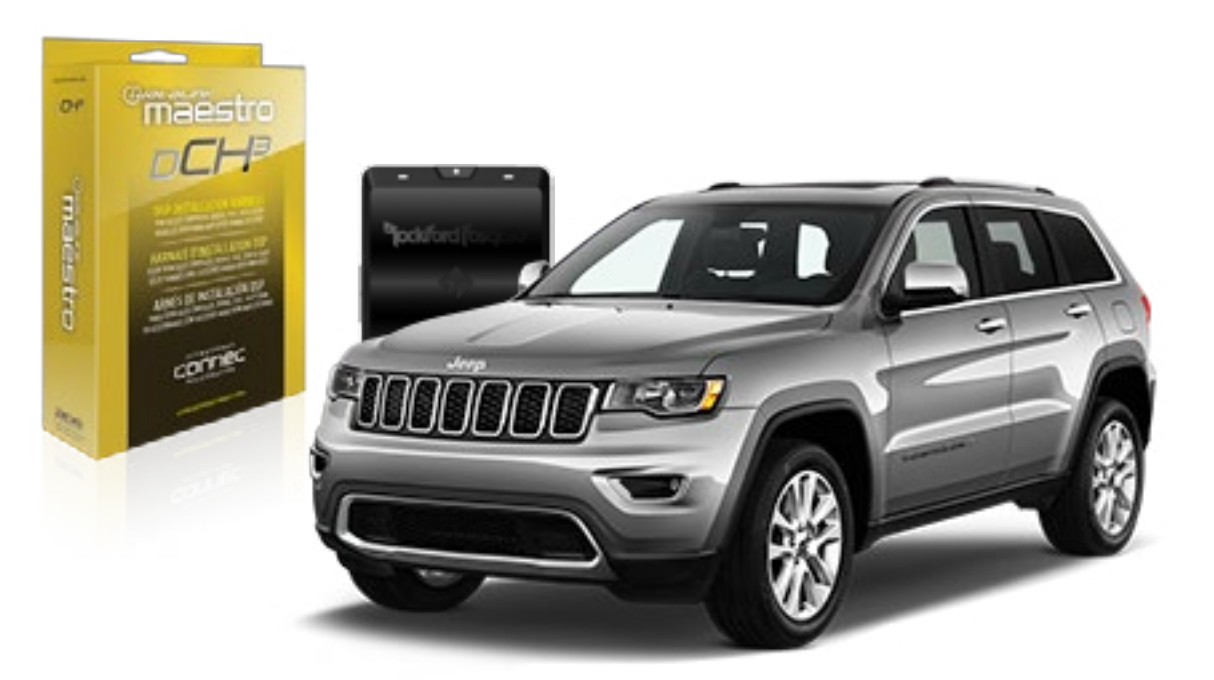

## <sup>D</sup>jockford fosgate.

OPTIONAL ACCESSORIES

PROGRAMMED FIRMWARE ADS-DSR1-CHR02C

Rockford Fosgate DSR1 iDatalink Maestro DSP-CH3 Installation Harness

**PRODUCTS REQUIRED** 

4

# WELCOME

Congratulations on the purchase of your iDatalink Maestro / Rockford Fosgate DSR1 Amplifier replacement solution. You are now a few simple steps away from enjoying your new car amplifier.

Before starting your installation, please ensure that your module is programmed with the correct firmware for your vehicle and that you carefully review the install guide.

#### **TABLE OF CONTENTS**

| Installation | Instructions |  |
|--------------|--------------|--|
|--------------|--------------|--|

Wiring Diagram

# **NEED HELP?**

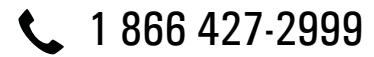

maestro.support@idatalink.com

maestro.idatalink.com/support www.12voltdata.com/forum

### STEP 1

• Remove the factory radio and plug the DSP-CH3 T-Harness in line with the radio plug.

### STEP 2

• Configure the 2 pin connectors on the DSP-CH3 T-harness as shown on the wiring diagram. Plug the CAN cable to the DSP-CH3 T-Harness BLACK 2 pin connector. Plug the CAN cable to vehicle's CAN junction connector.

#### STEP 3

• Connect the wires from the DSP-CH3 T-harness to the aftermarket amplifier.

#### Note 1:

If you are running your own speaker wires from the amplifier to the speakers, this step is not necessary.

• Plug the RCA cables in the aftermarket amplifier.

### STEP 4

• Connect all the harnesses to the DSR1 module.

#### STEP 5

#### Re-program the OEM radio to "amplified mode".

- Turn ignition ON.
- Within 5 seconds, cycle the parking brake ON-OFF-ON (the horn will honk one time to confirm you are in programming mode).
- Within 10 seconds, set the turn signal LEFT to add the ampliflier (the horn will honk one time to confirm that you chose an option).

#### Note: If you need to return the radio to its factory nonamplified mode, do this programming procedure and select the RIGHT turn signal instead.

- Wait. The radio should reboot twice, and horn will honk:
  - 2 times : Amplified mode
  - 3 times : Non-Amplified mode
  - 5 times : Failed to program

#### **CHIME ADJUSTMENT**

This is only needed when the vehicle supports chimes (ex: Parking assist, Blind spot detection, Lane sense, etc.).

- Set the audio source to OFF. If there is no way to turn the radio OFF, set the source to AUX.
- The OEM radio will have 3 volume settings for parking assist (Low/Med/High), it is recommended to choose Medium volume.
- Activate any chime (ex: rear parking assist).
- Adjust the chime volume using the volume knob.

#### For technical assistance :

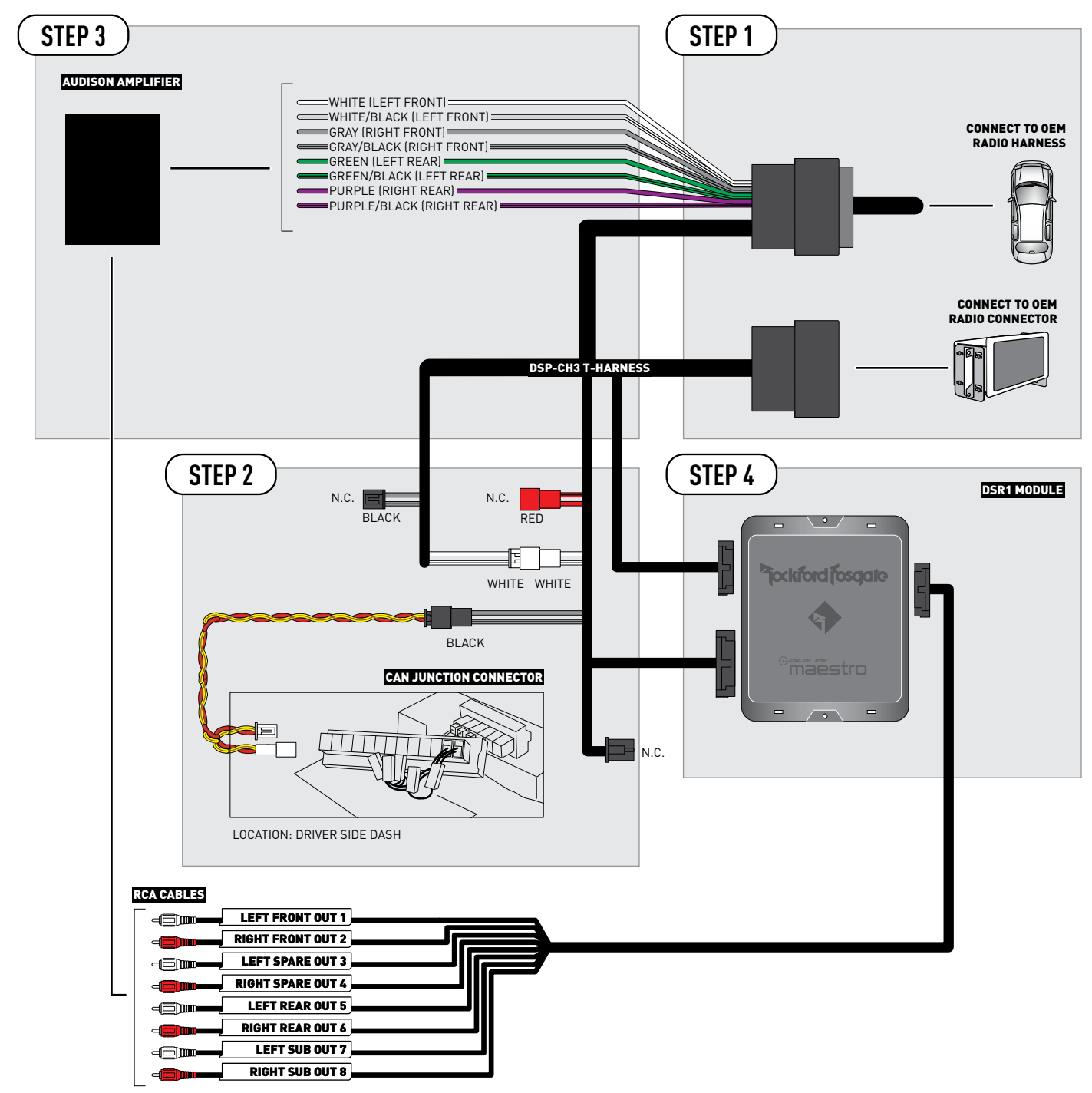

2

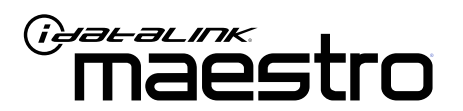

# INSTALL GUIDE JEEP WRANGLER JL 2018-2019

ENABLE A SEAMLESS AFTERMARKET AMPLIFIER INSTALLATION, WITHOUT CHANGING YOUR RADIO.

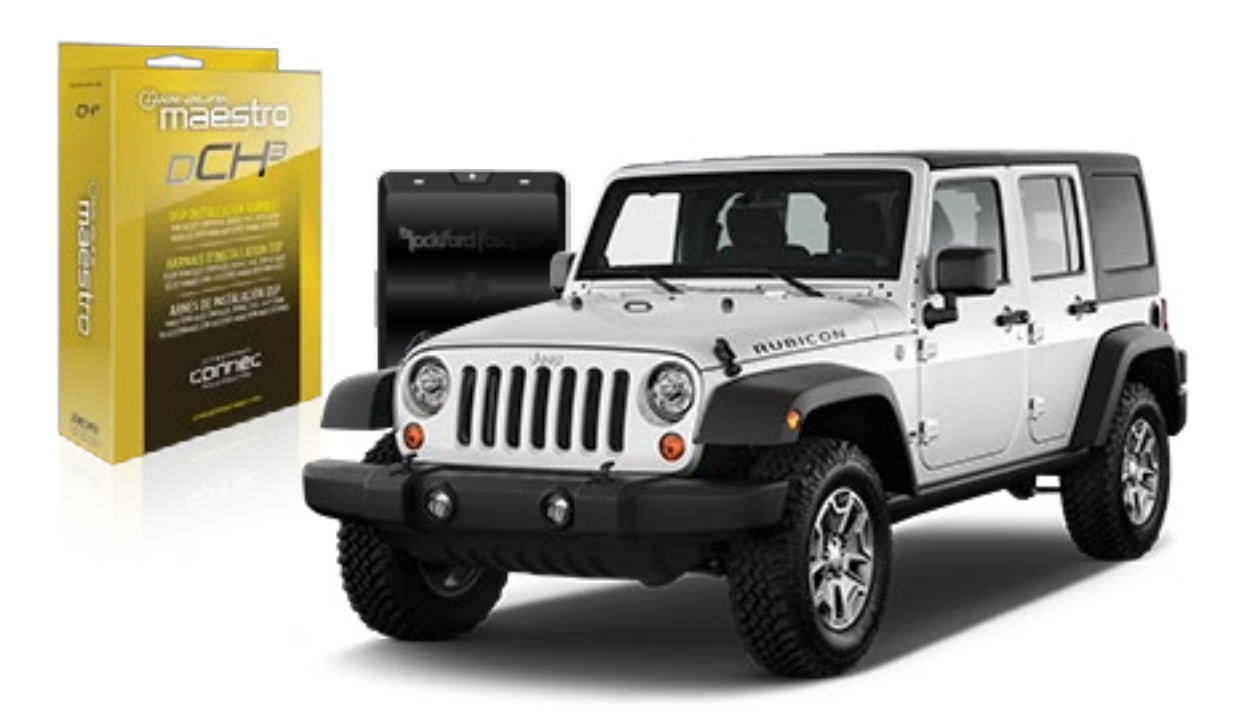

## <sup>D</sup>jockford fosgate.

**OPTIONAL ACCESSORIES** 

PROGRAMMED FIRMWARE ADS-DSR1-CHR02C

**PRODUCTS REQUIRED** Rockford Fosgate DSR1 iDatalink Maestro DSP-CH3 Installation Harness

4

# WELCOME

Congratulations on the purchase of your iDatalink Maestro / Rockford Fosgate DSR1 Amplifier replacement solution. You are now a few simple steps away from enjoying your new car amplifier.

Before starting your installation, please ensure that your module is programmed with the correct firmware for your vehicle and that you carefully review the install guide.

### **TABLE OF CONTENTS**

| Installation | Instructions |  |
|--------------|--------------|--|
|--------------|--------------|--|

Wiring Diagram

# **NEED HELP?**

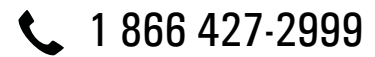

maestro.support@idatalink.com

maestro.idatalink.com/support www.12voltdata.com/forum

Automotive Data Solutions Inc. © 2019

### STEP 1

• Remove the factory radio and plug the DSP-CH3 T-Harness in line with the radio plug.

### STEP 2

• Configure the 2 pin connectors on the DSP-CH3 T-harness as shown on the wiring diagram. Plug the CAN cable to the DSP-CH3 T-Harness BLACK 2 pin connector. Plug the CAN cable to vehicle's CAN junction connector.

#### STEP 3

• Connect the wires from the DSP-CH3 T-harness to the aftermarket amplifier.

#### Note 1:

If you are running your own speaker wires from the amplifier to the speakers, this step is not necessary.

• Plug the RCA cables in the aftermarket amplifier.

### STEP 4

• Connect all the harnesses to the DSR1 module.

#### STEP 5

#### Re-program the OEM radio to "amplified mode".

- Turn ignition ON.
- Within 5 seconds, cycle the parking brake ON-OFF-ON (the horn will honk one time to confirm you are in programming mode).
- Within 10 seconds, set the turn signal LEFT to add the ampliflier (the horn will honk one time to confirm that you chose an option).

#### Note: If you need to return the radio to its factory nonamplified mode, do this programming procedure and select the RIGHT turn signal instead.

- Wait. The radio should reboot twice, and horn will honk:
  - 2 times : Amplified mode
  - 3 times : Non-Amplified mode
  - 5 times : Failed to program

#### **CHIME ADJUSTMENT**

This is only needed when the vehicle supports chimes (ex: Parking assist, Blind spot detection, Lane sense, etc.).

- Set the audio source to OFF. If there is no way to turn the radio OFF, set the source to AUX.
- The OEM radio will have 3 volume settings for parking assist (Low/Med/High), it is recommended to choose Medium volume.
- Activate any chime (ex: rear parking assist).
- Adjust the chime volume using the volume knob.

#### For technical assistance :

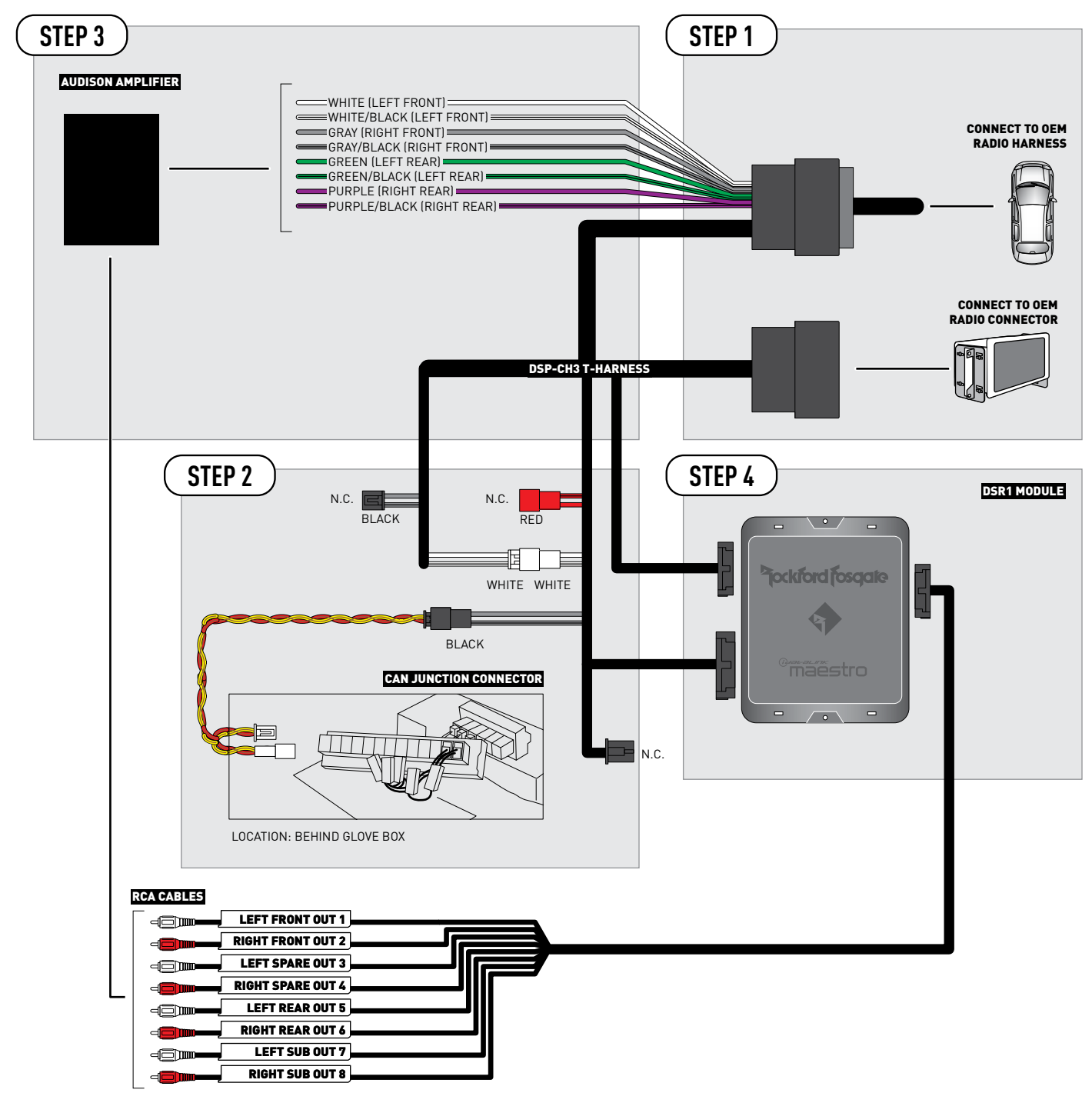

2

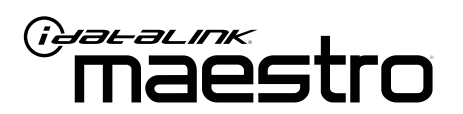

# INSTALL GUIDE **RAM 1500** 2013-2017

ENABLE A SEAMLESS AFTERMARKET AMPLIFIER INSTALLATION, WITHOUT CHANGING YOUR RADIO.

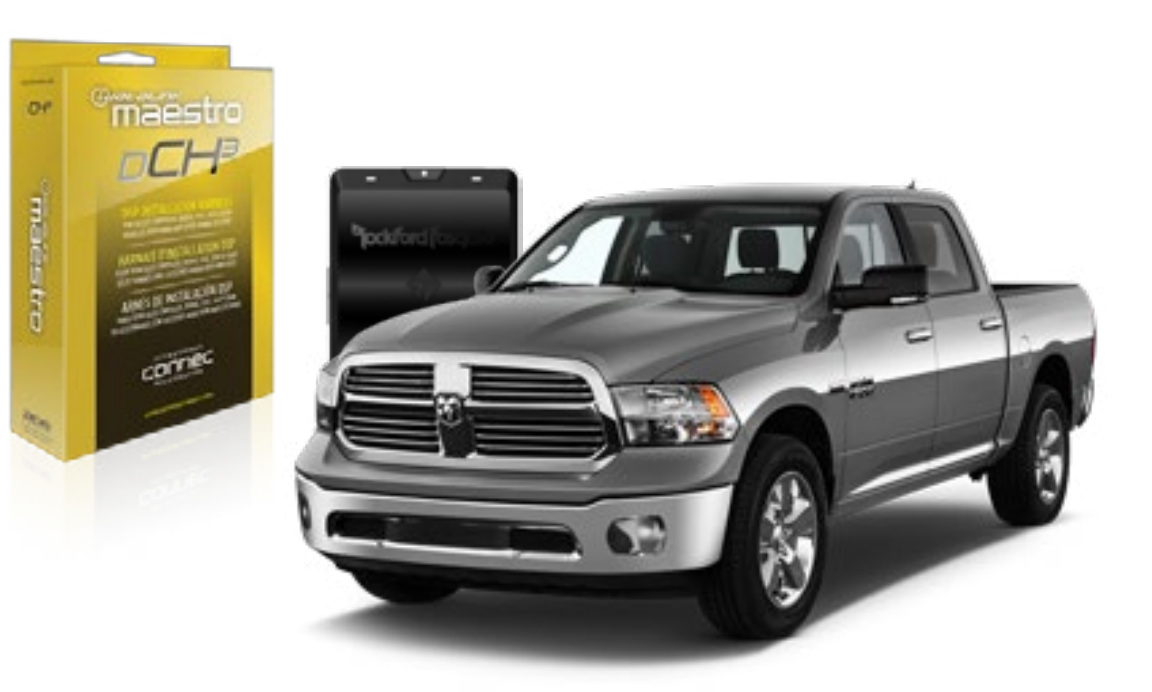

pockford fosqate.

OPTIONAL ACCESSORIES

PROGRAMMED FIRMWARE ADS-DSR1-CHR02C

**PRODUCTS REQUIRED** Rockford Fosgate DSR1 iDatalink Maestro DSP-CH3 Installation Harness

4

# WELCOME

Congratulations on the purchase of your iDatalink Maestro / Rockford Fosgate DSR1 Amplifier replacement solution. You are now a few simple steps away from enjoying your new car amplifier.

Before starting your installation, please ensure that your module is programmed with the correct firmware for your vehicle and that you carefully review the install guide.

### **TABLE OF CONTENTS**

Wiring Diagram

# **NEED HELP?**

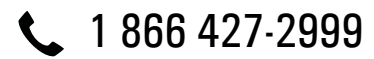

maestro.support@idatalink.com

maestro.idatalink.com/support www.12voltdata.com/forum

### STEP 1

• Remove the factory radio and plug the DSP-CH3 T-Harness in line with the radio plug.

### STEP 2

• Configure the 2 pin connectors on the DSP-CH3 T-harness as shown on the wiring diagram.

### STEP 3

• Connect the wires from the DSP-CH3 T-harness to the aftermarket amplifier.

#### Note 1:

If you are running your own speaker wires from the amplifier to the speakers, this step is not necessary.

• Plug the RCA cables in the aftermarket amplifier.

### STEP 4

• Connect all the harnesses to the DSR1 module.

#### STEP 5

#### Re-program the OEM radio to "amplified mode".

- Turn ignition ON.
- Within 5 seconds, cycle the parking brake ON-OFF-ON (the horn will honk one time to confirm you are in programming mode).
- Within 10 seconds, set the turn signal LEFT to add the ampliflier (the horn will honk one time to confirm that you chose an option).

#### Note: If you need to return the radio to its factory nonamplified mode, do this programming procedure and select the RIGHT turn signal instead.

- Wait. The radio should reboot twice, and horn will honk:
  - 2 times : Amplified mode
  - 3 times : Non-Amplified mode
  - 5 times : Failed to program

#### **CHIME ADJUSTMENT**

This is only needed when the vehicle supports chimes (ex: Parking assist, Blind spot detection, Lane sense, etc.).

- Set the audio source to OFF. If there is no way to turn the radio OFF, set the source to AUX.
- The OEM radio will have 3 volume settings for parking assist (Low/Med/High), it is recommended to choose Medium volume.
- Activate any chime (ex: rear parking assist).
- Adjust the chime volume using the volume knob.

#### For technical assistance :

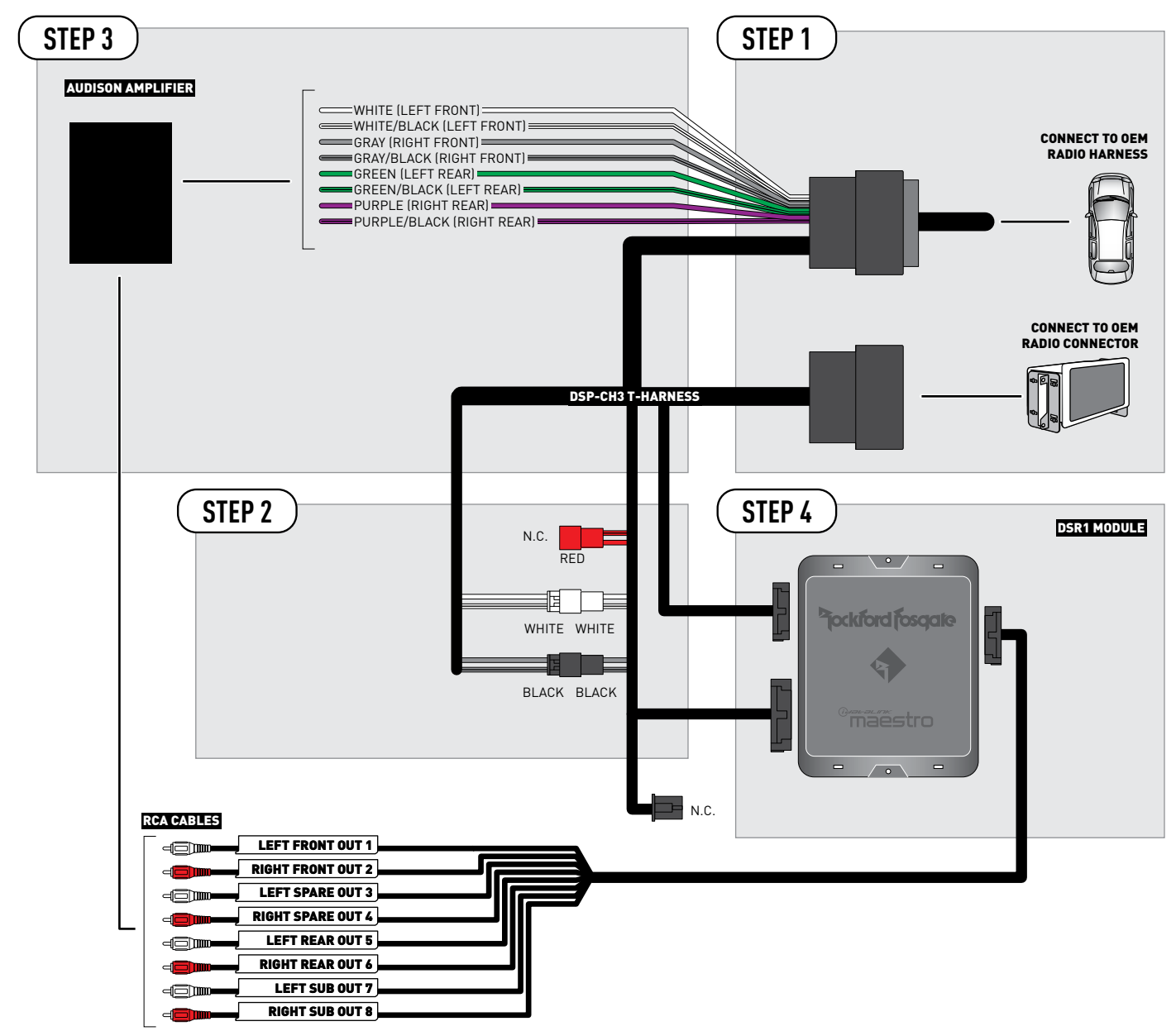

NOT REQUIRED

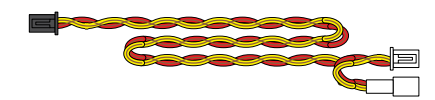

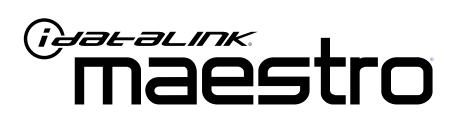

# INSTALL GUIDE RAM 1500 2018

ENABLE A SEAMLESS AFTERMARKET AMPLIFIER INSTALLATION, WITHOUT CHANGING YOUR RADIO.

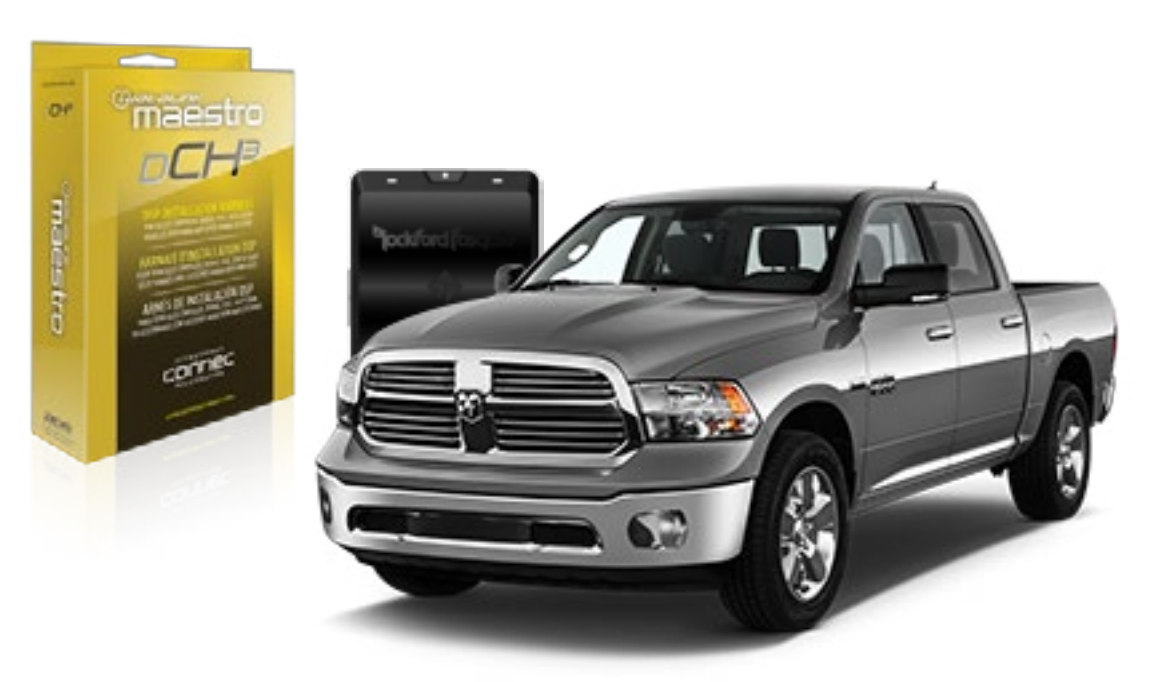

<sup>2</sup>jockford fosqate.

OPTIONAL ACCESSORIES

PROGRAMMED FIRMWARE ADS-DSR1-CHR02C

Rockford Fosgate DSR1 iDatalink Maestro DSP-CH3 Installation Harness

**PRODUCTS REQUIRED** 

4

# WELCOME

Congratulations on the purchase of your iDatalink Maestro / Rockford Fosgate DSR1 Amplifier replacement solution. You are now a few simple steps away from enjoying your new car amplifier.

Before starting your installation, please ensure that your module is programmed with the correct firmware for your vehicle and that you carefully review the install guide.

### **TABLE OF CONTENTS**

Wiring Diagram

# **NEED HELP?**

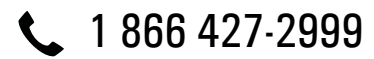

maestro.support@idatalink.com

maestro.idatalink.com/support www.12voltdata.com/forum

### STEP 1

• Remove the factory radio and plug the DSP-CH3 T-Harness in line with the radio plug.

### STEP 2

• Configure the 2 pin connectors on the DSP-CH3 T-harness as shown on the wiring diagram. Plug the CAN cable to the DSP-CH3 T-Harness BLACK 2 pin connector. Plug the CAN cable to vehicle's CAN junction connector.

#### STEP 3

• Connect the wires from the DSP-CH3 T-harness to the aftermarket amplifier.

#### Note 1:

If you are running your own speaker wires from the amplifier to the speakers, this step is not necessary.

• Plug the RCA cables in the aftermarket amplifier.

### STEP 4

• Connect all the harnesses to the DSR1 module.

#### STEP 5

#### Re-program the OEM radio to "amplified mode".

- Turn ignition ON.
- Within 5 seconds, cycle the parking brake ON-OFF-ON (the horn will honk one time to confirm you are in programming mode).
- Within 10 seconds, set the turn signal LEFT to add the ampliflier (the horn will honk one time to confirm that you chose an option).

#### Note: If you need to return the radio to its factory nonamplified mode, do this programming procedure and select the RIGHT turn signal instead.

- Wait. The radio should reboot twice, and horn will honk:
  - 2 times : Amplified mode
  - 3 times : Non-Amplified mode
  - 5 times : Failed to program

#### **CHIME ADJUSTMENT**

- This is only needed when the vehicle supports chimes (ex: Parking assist, Blind spot detection, Lane sense, etc.).
- Set the audio source to OFF. If there is no way to turn the radio OFF, set the source to AUX.
- The OEM radio will have 3 volume settings for parking assist (Low/Med/High), it is recommended to choose Medium volume.
- Activate any chime (ex: rear parking assist).
- Adjust the chime volume using the volume knob.

#### For technical assistance :

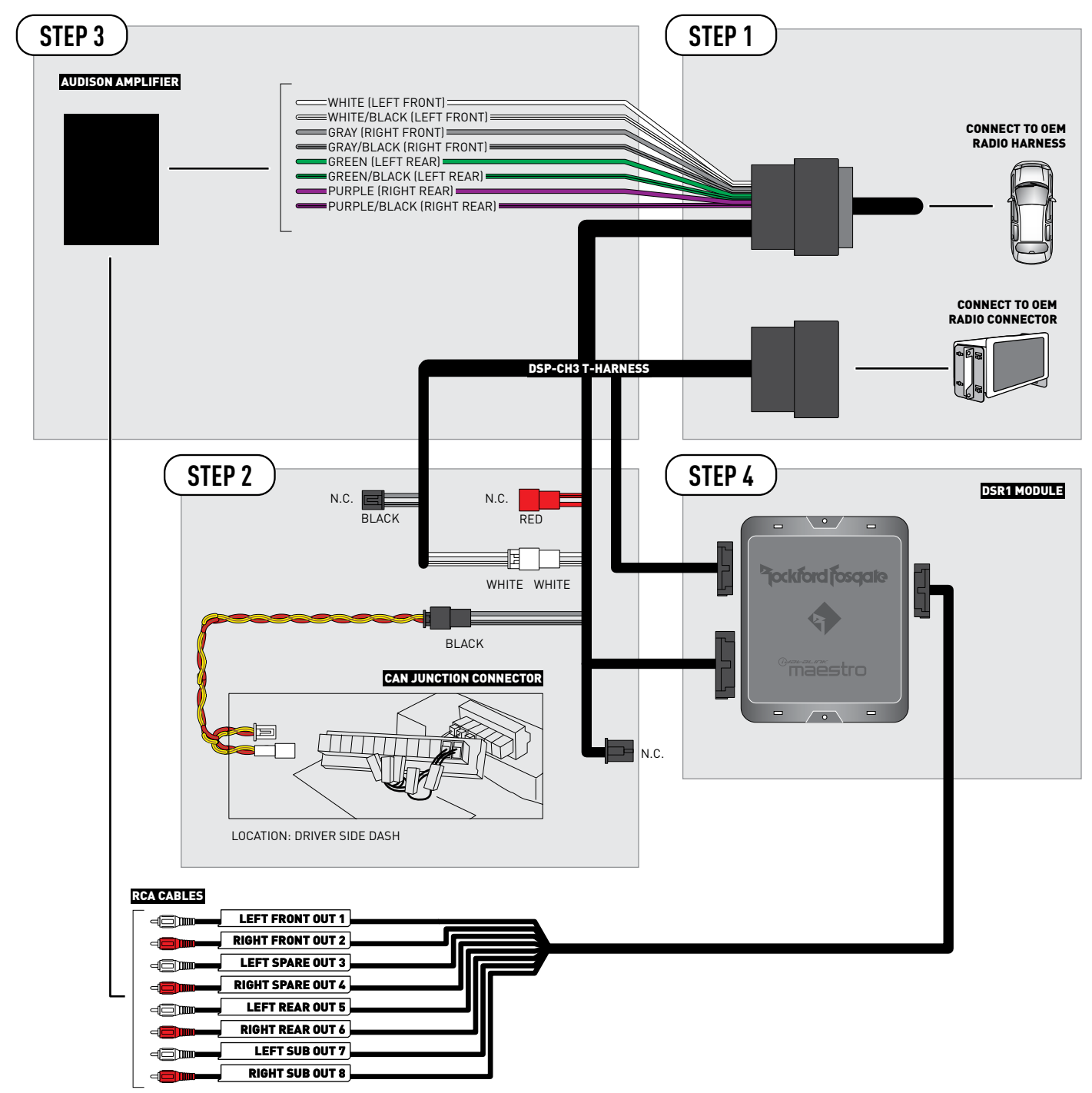

2

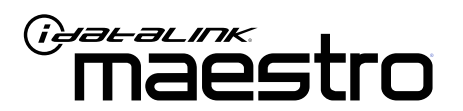

# INSTALL GUIDE RAM 1500 WITHOUT ANC 2019

ENABLE A SEAMLESS AFTERMARKET AMPLIFIER INSTALLATION, WITHOUT CHANGING YOUR RADIO.

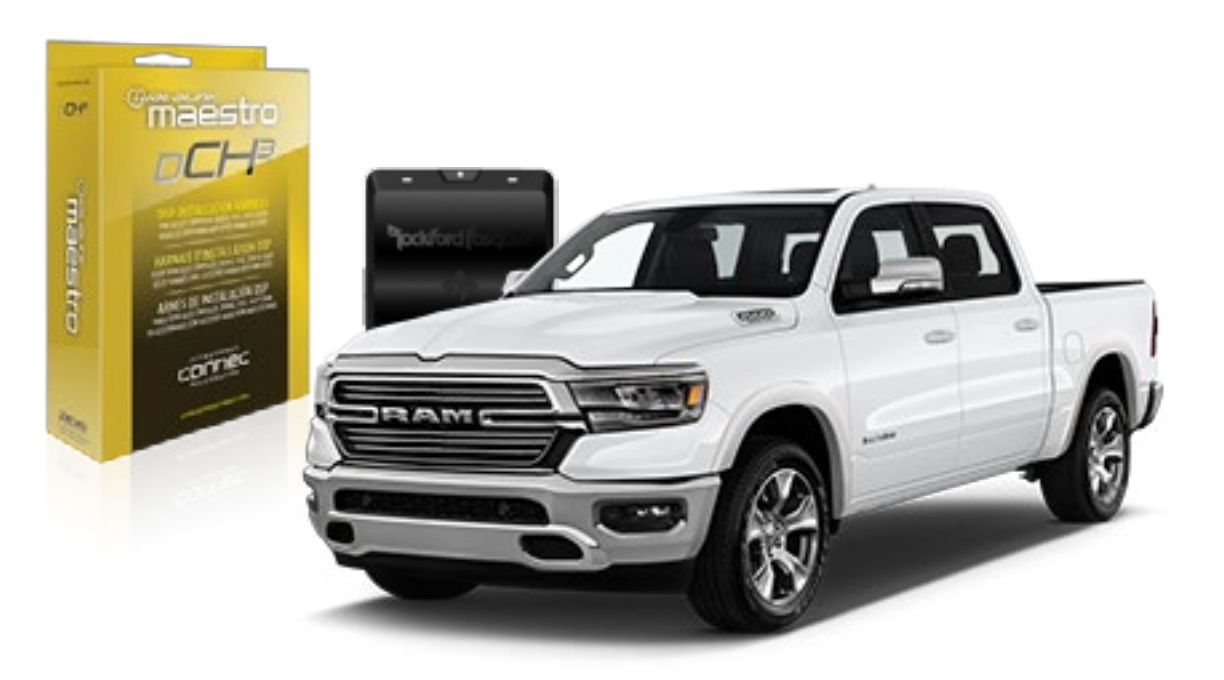

pockford fosqate.

**OPTIONAL ACCESSORIES** 

PROGRAMMED FIRMWARE ADS-DSR1-CHR02C

**PRODUCTS REQUIRED** Rockford Fosgate DSR1 iDatalink Maestro DSP-CH3 Installation Harness

4

# WELCOME

Congratulations on the purchase of your iDatalink Maestro / Rockford Fosgate DSR1 Amplifier replacement solution. You are now a few simple steps away from enjoying your new car amplifier.

Before starting your installation, please ensure that your module is programmed with the correct firmware for your vehicle and that you carefully review the install guide.

### **TABLE OF CONTENTS**

| Installation Instructions |  |
|---------------------------|--|
|---------------------------|--|

Wiring Diagram

# **NEED HELP?**

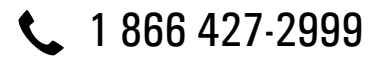

maestro.support@idatalink.com

maestro.idatalink.com/support www.12voltdata.com/forum

### STEP 1

• Remove the factory radio and plug the DSP-CH3 T-Harness in line with the radio plug.

### STEP 2

• Configure the 2 pin connectors on the DSP-CH3 T-harness as shown on the wiring diagram. Plug the CAN cable to the DSP-CH3 T-Harness BLACK 2 pin connector. Plug the CAN cable to vehicle's CAN junction connector.

#### STEP 3

• Connect the wires from the DSP-CH3 T-harness to the aftermarket amplifier.

#### Note 1:

If you are running your own speaker wires from the amplifier to the speakers, this step is not necessary.

• Plug the RCA cables in the aftermarket amplifier.

### STEP 4

• Connect all the harnesses to the DSR1 module.

#### STEP 5

#### Re-program the OEM radio to "amplified mode".

- Turn ignition ON.
- Within 5 seconds, cycle the parking brake ON-OFF-ON (the horn will honk one time to confirm you are in programming mode).
- Within 10 seconds, set the turn signal LEFT to add the ampliflier (the horn will honk one time to confirm that you chose an option).

#### Note: If you need to return the radio to its factory nonamplified mode, do this programming procedure and select the RIGHT turn signal instead.

- Wait. The radio should reboot twice, and horn will honk:
  - 2 times : Amplified mode
  - 3 times : Non-Amplified mode
  - 5 times : Failed to program

#### **CHIME ADJUSTMENT**

- This is only needed when the vehicle supports chimes (ex: Parking assist, Blind spot detection, Lane sense, etc.).
- Set the audio source to OFF. If there is no way to turn the radio OFF, set the source to AUX.
- The OEM radio will have 3 volume settings for parking assist (Low/Med/High), it is recommended to choose Medium volume.
- Activate any chime (ex: rear parking assist).
- Adjust the chime volume using the volume knob.

#### For technical assistance :

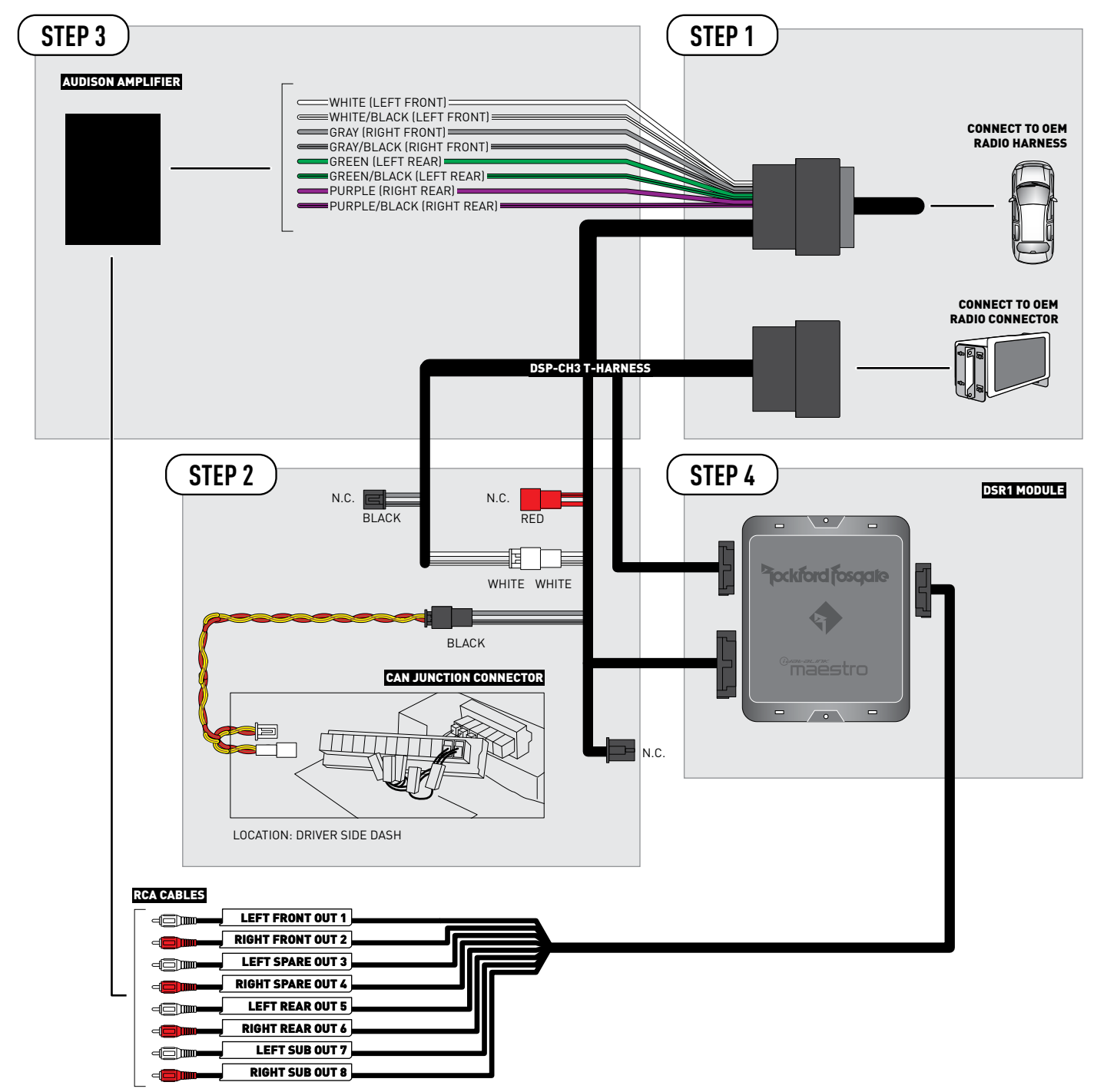

2

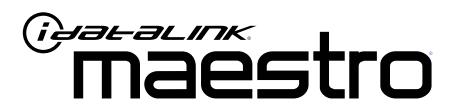

# INSTALL GUIDE RAM 2500 & 3500 2013-2017

ENABLE A SEAMLESS AFTERMARKET AMPLIFIER INSTALLATION, WITHOUT CHANGING YOUR RADIO.

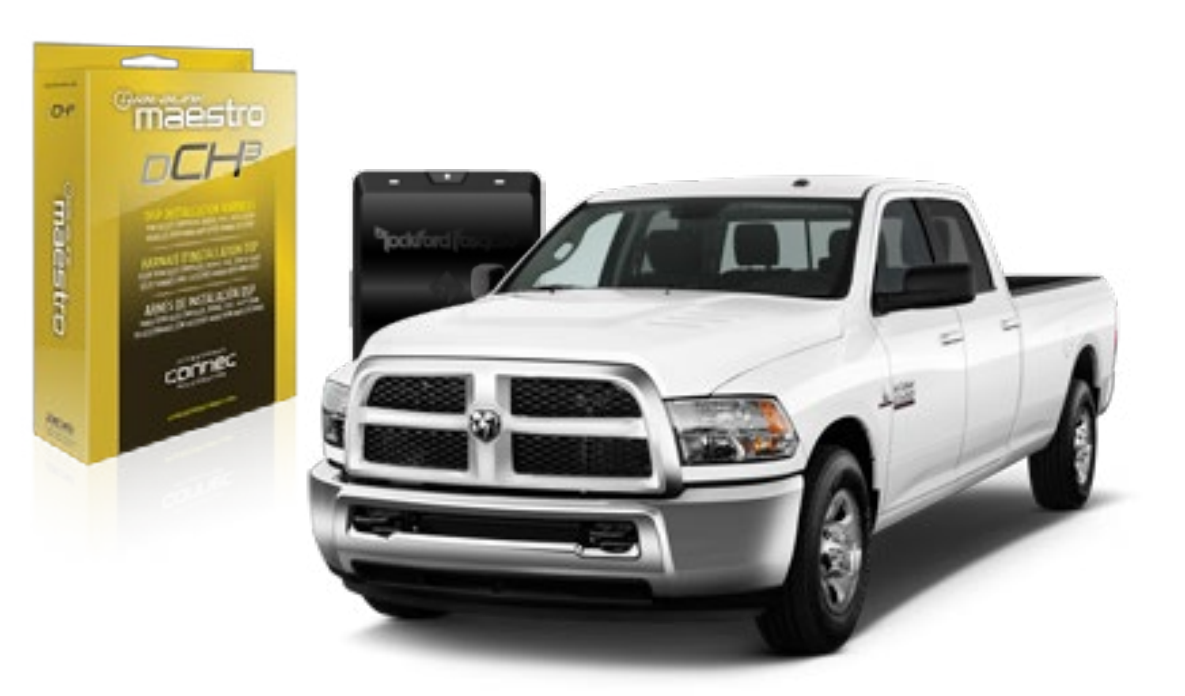

pockford fosqate.

PRODUCTS REQUIRED

Rockford Fosgate DSR1 iDatalink Maestro DSP-CH3 Installation Harness **OPTIONAL ACCESSORIES** 

PROGRAMMED FIRMWARE ADS-DSR1-CHR02C

4

# WELCOME

Congratulations on the purchase of your iDatalink Maestro / Rockford Fosgate DSR1 Amplifier replacement solution. You are now a few simple steps away from enjoying your new car amplifier.

Before starting your installation, please ensure that your module is programmed with the correct firmware for your vehicle and that you carefully review the install guide.

### **TABLE OF CONTENTS**

| Installation Instructions |  |
|---------------------------|--|
|---------------------------|--|

Wiring Diagram

# **NEED HELP?**

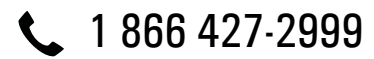

maestro.support@idatalink.com

maestro.idatalink.com/support www.12voltdata.com/forum

### STEP 1

• Remove the factory radio and plug the DSP-CH3 T-Harness in line with the radio plug.

### STEP 2

• Configure the 2 pin connectors on the DSP-CH3 T-harness as shown on the wiring diagram.

### STEP 3

• Connect the wires from the DSP-CH3 T-harness to the aftermarket amplifier.

#### Note 1:

If you are running your own speaker wires from the amplifier to the speakers, this step is not necessary.

• Plug the RCA cables in the aftermarket amplifier.

### STEP 4

• Connect all the harnesses to the DSR1 module.

#### STEP 5

#### Re-program the OEM radio to "amplified mode".

- Turn ignition ON.
- Within 5 seconds, cycle the parking brake ON-OFF-ON (the horn will honk one time to confirm you are in programming mode).
- Within 10 seconds, set the turn signal LEFT to add the ampliflier (the horn will honk one time to confirm that you chose an option).

#### Note: If you need to return the radio to its factory nonamplified mode, do this programming procedure and select the RIGHT turn signal instead.

- Wait. The radio should reboot twice, and horn will honk:
  - 2 times : Amplified mode
  - 3 times : Non-Amplified mode
  - 5 times : Failed to program

#### **CHIME ADJUSTMENT**

This is only needed when the vehicle supports chimes (ex: Parking assist, Blind spot detection, Lane sense, etc.).

- Set the audio source to OFF. If there is no way to turn the radio OFF, set the source to AUX.
- The OEM radio will have 3 volume settings for parking assist (Low/Med/High), it is recommended to choose Medium volume.
- Activate any chime (ex: rear parking assist).
- Adjust the chime volume using the volume knob.

#### For technical assistance :

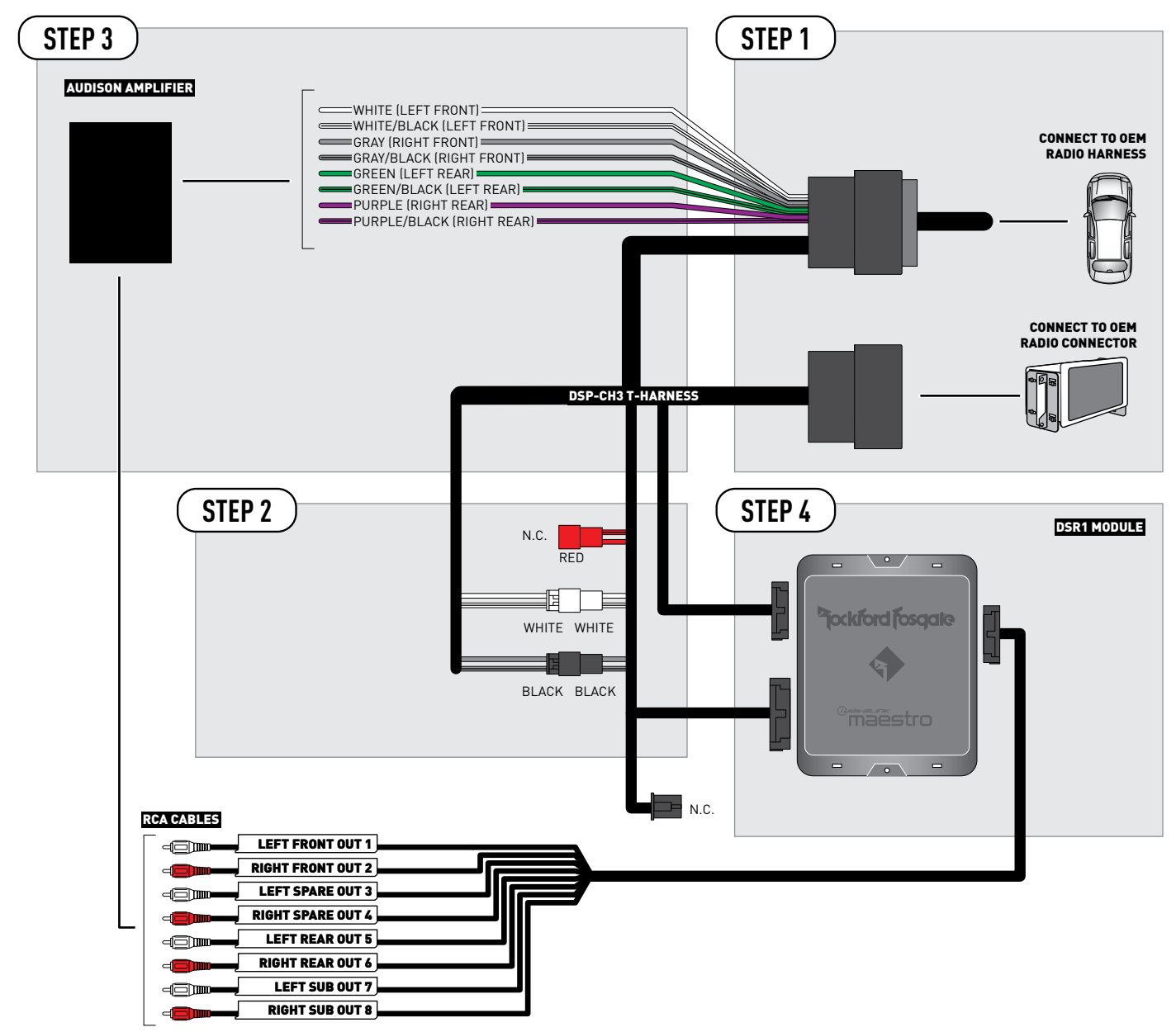

NOT REQUIRED

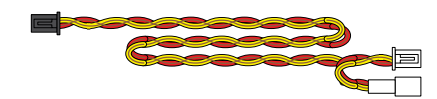

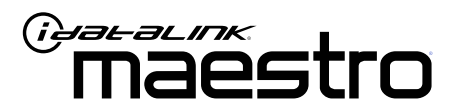

# INSTALL GUIDE RAM 2500 & 3500 2018

ENABLE A SEAMLESS AFTERMARKET AMPLIFIER INSTALLATION, WITHOUT CHANGING YOUR RADIO.

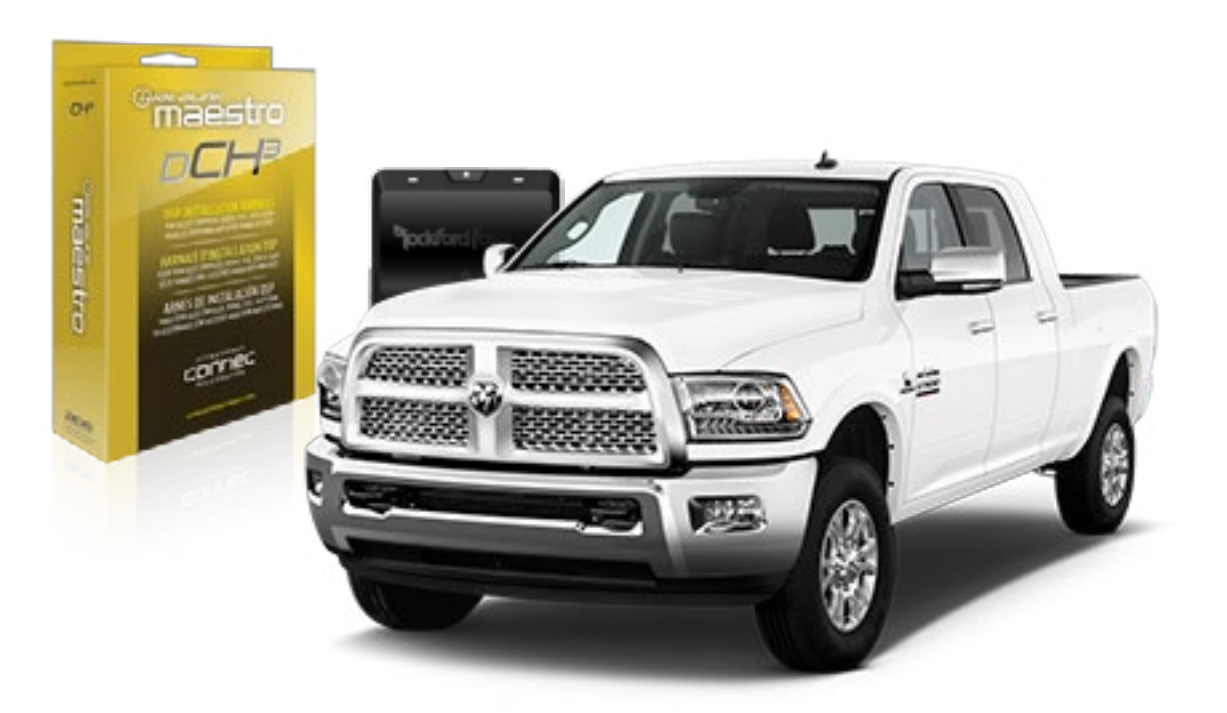

## <sup>D</sup>jockford fosgate.

**OPTIONAL ACCESSORIES** 

PROGRAMMED FIRMWARE ADS-DSR1-CHR02C

Rockford Fosgate DSR1 iDatalink Maestro DSP-CH3 Installation Harness

**PRODUCTS REQUIRED** 

4

# WELCOME

Congratulations on the purchase of your iDatalink Maestro / Rockford Fosgate DSR1 Amplifier replacement solution. You are now a few simple steps away from enjoying your new car amplifier.

Before starting your installation, please ensure that your module is programmed with the correct firmware for your vehicle and that you carefully review the install guide.

### **TABLE OF CONTENTS**

Wiring Diagram

# **NEED HELP?**

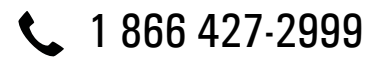

maestro.support@idatalink.com

maestro.idatalink.com/support www.12voltdata.com/forum

### STEP 1

• Remove the factory radio and plug the DSP-CH3 T-Harness in line with the radio plug.

### STEP 2

• Configure the 2 pin connectors on the DSP-CH3 T-harness as shown on the wiring diagram. Plug the CAN cable to the DSP-CH3 T-Harness BLACK 2 pin connector. Plug the CAN cable to vehicle's CAN junction connector.

#### STEP 3

• Connect the wires from the DSP-CH3 T-harness to the aftermarket amplifier.

#### Note 1:

If you are running your own speaker wires from the amplifier to the speakers, this step is not necessary.

• Plug the RCA cables in the aftermarket amplifier.

### STEP 4

• Connect all the harnesses to the DSR1 module.

#### STEP 5

#### Re-program the OEM radio to "amplified mode".

- Turn ignition ON.
- Within 5 seconds, cycle the parking brake ON-OFF-ON (the horn will honk one time to confirm you are in programming mode).
- Within 10 seconds, set the turn signal LEFT to add the ampliflier (the horn will honk one time to confirm that you chose an option).

#### Note: If you need to return the radio to its factory nonamplified mode, do this programming procedure and select the RIGHT turn signal instead.

- Wait. The radio should reboot twice, and horn will honk:
  - 2 times : Amplified mode
  - 3 times : Non-Amplified mode
  - 5 times : Failed to program

#### **CHIME ADJUSTMENT**

- This is only needed when the vehicle supports chimes (ex: Parking assist, Blind spot detection, Lane sense, etc.).
- Set the audio source to OFF. If there is no way to turn the radio OFF, set the source to AUX.
- The OEM radio will have 3 volume settings for parking assist (Low/Med/High), it is recommended to choose Medium volume.
- Activate any chime (ex: rear parking assist).
- Adjust the chime volume using the volume knob.

#### For technical assistance :
### WIRING DIAGRAM

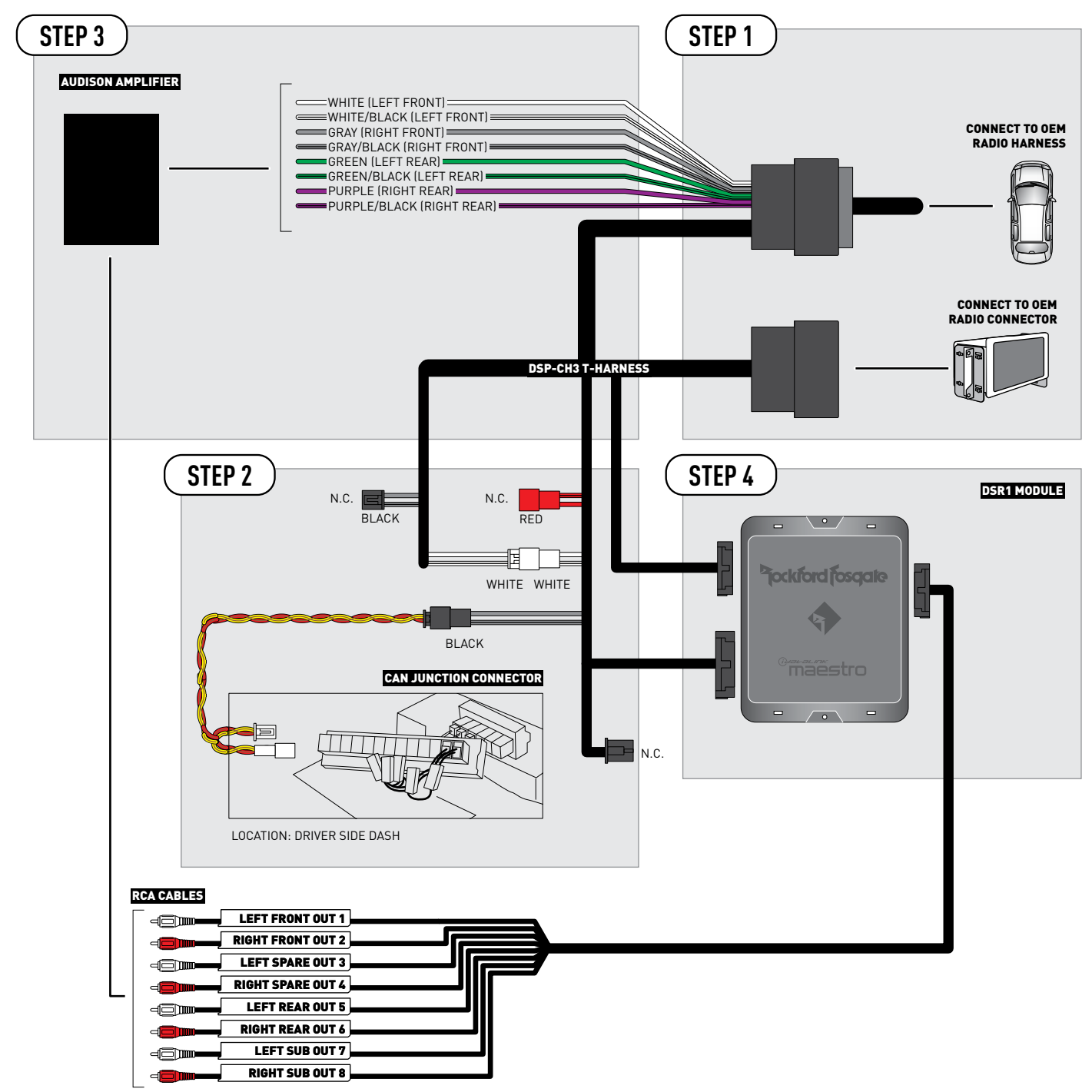

2

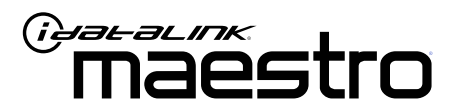

# INSTALL GUIDE RAM 2500 & 3500 WITHOUT ANC 2019

ENABLE A SEAMLESS AFTERMARKET AMPLIFIER INSTALLATION, WITHOUT CHANGING YOUR RADIO.

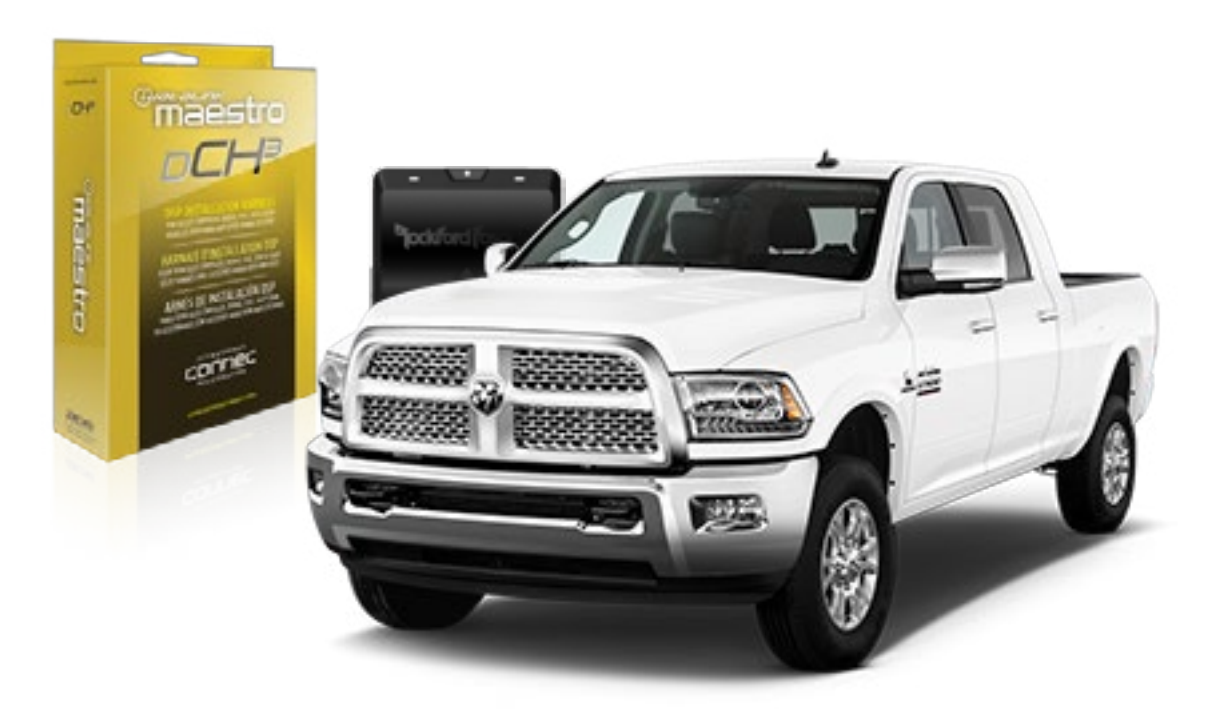

## pockford fosqate.

**OPTIONAL ACCESSORIES** 

PROGRAMMED FIRMWARE ADS-DSR1-CHR02C

**PRODUCTS REQUIRED** Rockford Fosgate DSR1 iDatalink Maestro DSP-CH3 Installation Harness

NOTICE: Automotive Data Solutions Inc. (ADS) recommends having this installation performed by a certified technician. Logos and trademarks used here in are the properties of their respective owners.

3

4

## WELCOME

Congratulations on the purchase of your iDatalink Maestro / Rockford Fosgate DSR1 Amplifier replacement solution. You are now a few simple steps away from enjoying your new car amplifier.

Before starting your installation, please ensure that your module is programmed with the correct firmware for your vehicle and that you carefully review the install guide.

#### **TABLE OF CONTENTS**

| Installation I | nstructions |
|----------------|-------------|
|----------------|-------------|

Wiring Diagram

## **NEED HELP?**

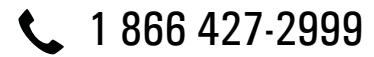

maestro.support@idatalink.com

maestro.idatalink.com/support www.12voltdata.com/forum

## **INSTALLATION INSTRUCTIONS**

### STEP 1

• Remove the factory radio and plug the DSP-CH3 T-Harness in line with the radio plug.

### STEP 2

• Configure the 2 pin connectors on the DSP-CH3 T-harness as shown on the wiring diagram. Plug the CAN cable to the DSP-CH3 T-Harness BLACK 2 pin connector. Plug the CAN cable to vehicle's CAN junction connector.

### STEP 3

• Connect the wires from the DSP-CH3 T-harness to the aftermarket amplifier.

#### Note 1:

If you are running your own speaker wires from the amplifier to the speakers, this step is not necessary.

• Plug the RCA cables in the aftermarket amplifier.

### STEP 4

• Connect all the harnesses to the DSR1 module.

#### STEP 5

#### Re-program the OEM radio to "amplified mode".

- Turn ignition ON.
- Within 5 seconds, cycle the parking brake ON-OFF-ON (the horn will honk one time to confirm you are in programming mode).
- Within 10 seconds, set the turn signal LEFT to add the ampliflier (the horn will honk one time to confirm that you chose an option).

#### Note: If you need to return the radio to its factory nonamplified mode, do this programming procedure and select the RIGHT turn signal instead.

- Wait. The radio should reboot twice, and horn will honk:
  - 2 times : Amplified mode
  - 3 times : Non-Amplified mode
  - 5 times : Failed to program

#### **CHIME ADJUSTMENT**

This is only needed when the vehicle supports chimes (ex: Parking assist, Blind spot detection, Lane sense, etc.).

- Set the audio source to OFF. If there is no way to turn the radio OFF, set the source to AUX.
- The OEM radio will have 3 volume settings for parking assist (Low/Med/High), it is recommended to choose Medium volume.
- Activate any chime (ex: rear parking assist).
- Adjust the chime volume using the volume knob.

#### For technical assistance :

Call : 1-866-427-2999 E-mail : maestro.support@idatalink.com Visit us at : maestro.idatalink.com/support and www.12voltdata.com/forum/

### WIRING DIAGRAM

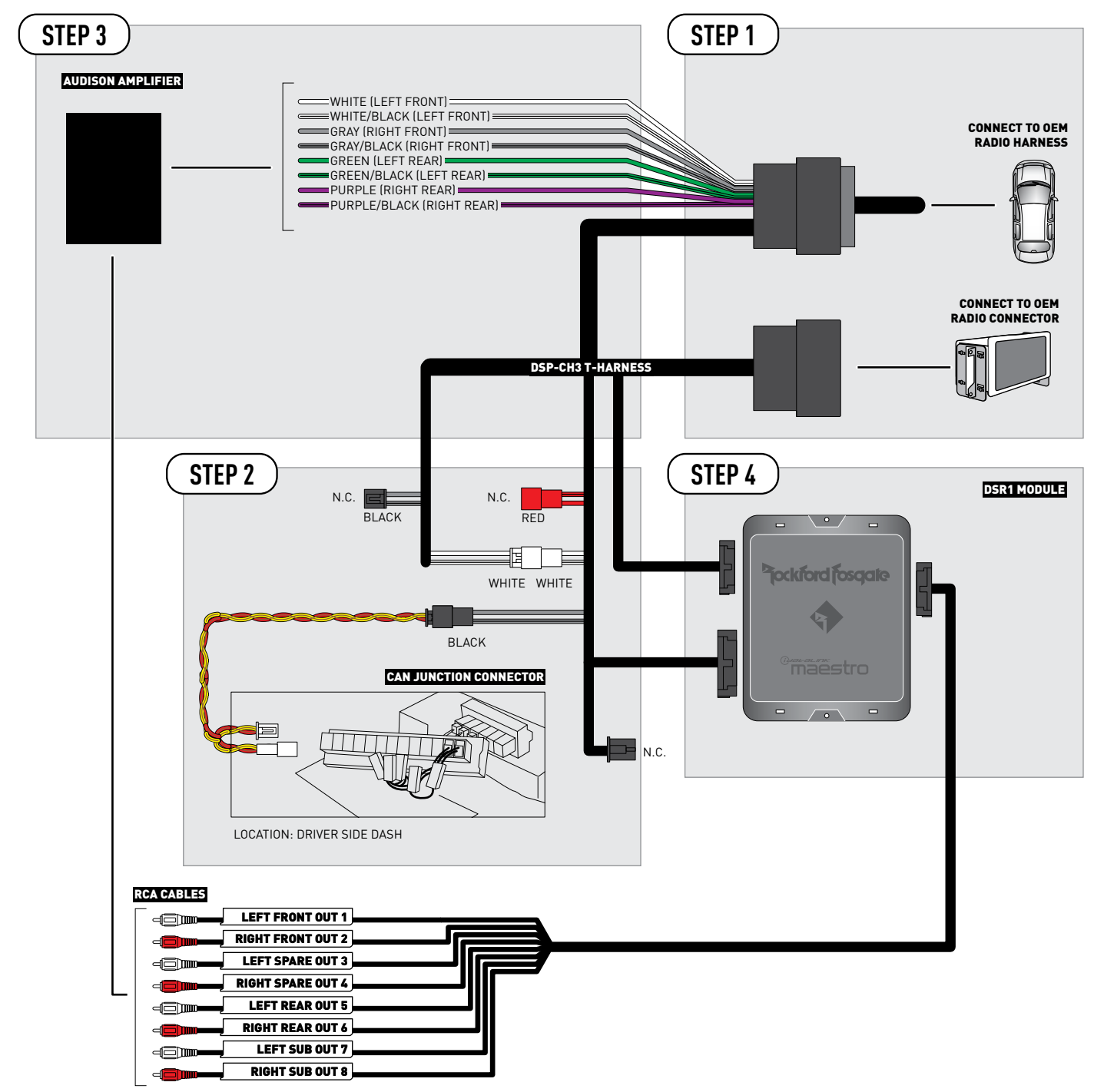

2